# PTA Control Panel

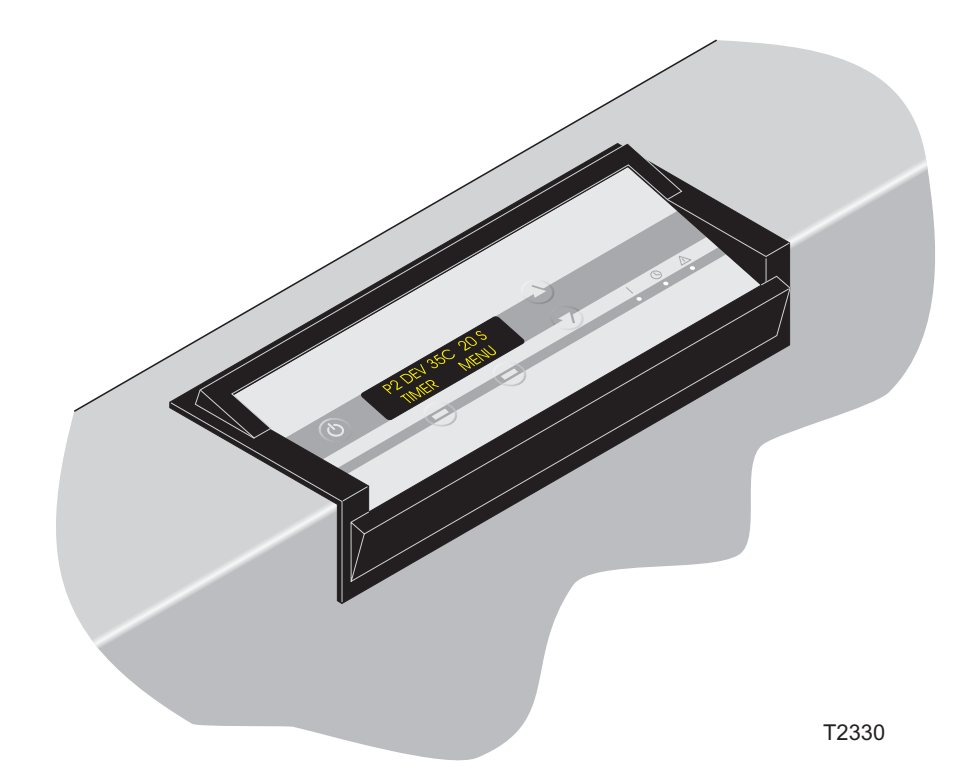

This manual is for the **Daily Users** of the equipment. Always read the **Safety Instruction Manual part No 21741** before starting up the equipment and keep it with the machine for reference at all times.

## INTRODUCTION

## THIS MANUAL

- Scope: This manual is valid for PTA software from version PTA 4.05.XX.
- Intended use of this manual: This manual is for the daily user of the equipment.
   Always read the Safety Instruction Manual, part No 21741 before starting up the equipment and keep it with the machine for reference at all times.
- **Illustrations:** As this manual covers a complete range of processors the illustrations will not fully reflect your present processor.
- **Reservations:** This manual was written and illustrated using the best possible information available at the time of publication. Any differences between this manual and the equipment reflect improvements introduced after the publication of the manual. Changes, technical inaccuracies and typographic errors will be corrected in subsequent editions. As a part of our policy of continuous improvement, we reserve the right to alter design and specifications without further notice.

## WARNINGS, CAUTIONS AND NOTES!

Throughout the manual warnings, cautions, and notes are written in bold on a grey background like the example below:

NOTE! The JOG FUNCTION must be set up by a Service Technician.

## **Explanation:**

#### NOTE!

The operator should observe and/or act according to the information in order to obtain the best possible function of the equipment.

#### **CAUTION!**

The operator must observe and/or act according to the information in order to avoid any mechanical or electrical damage to the equipment.

#### WARNING!

The operator must observe and/or act according to the information in order to avoid any personnel injury.

## TABLE OF CONTENTS

| INTRODUCTION                                                      | 2  |
|-------------------------------------------------------------------|----|
| THIS MANUAL<br>WARNINGS, CAUTIONS AND NOTES!<br>TABLE OF CONTENTS |    |
| PROCESSING FUNCTIONS                                              | 5  |
| CONTROL PANEL                                                     | 13 |
| KEYS, BUTTONS AND INDICATORS                                      |    |
| FUNCTIONAL DESCRIPTION                                            |    |
| TURNING THE PROCESSOR ON                                          |    |
| STARTING THE PROCESSOR                                            |    |
| PROCESSING                                                        |    |
| MENU                                                              |    |
| PROGRAMS                                                          |    |
| GENERAL SETTINGS                                                  |    |
| AUTO-MODE                                                         |    |
|                                                                   |    |
| STATISTICS                                                        |    |
| MANUAL FUNCTIONS                                                  |    |
| ALARMS                                                            |    |
| GENERAL                                                           |    |
| DISPLAYING THE ALARMS                                             |    |
|                                                                   |    |
| SERIOUS ALARM HANDLING                                            |    |
|                                                                   |    |

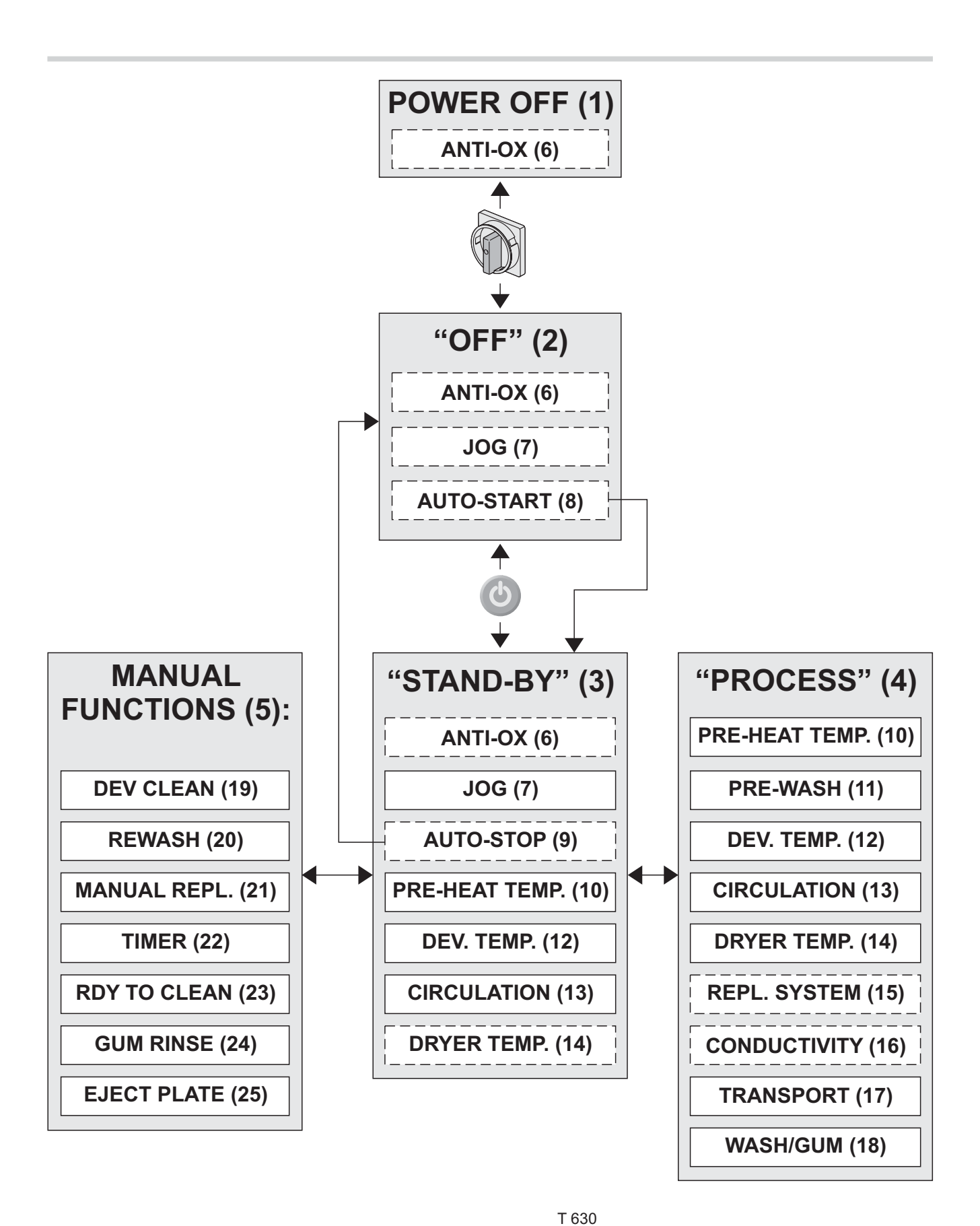

## **PROCESSING FUNCTIONS**

(See diagram opposite).

## **POWER OFF (1)**

- The processor is switched off on the main switch.
- ANTI-OX function (6) may be active.

## "OFF" mode (2)

- The processor is switched on by the main switch and has initialized.
- · All processing functions are off.
- ANTI-OX function (6) may be active.
- JOG function (7) may be active.
- AUTO-START function (8) may be active.
   If so the processor will automatically switch into "STAND-BY" mode (3) when it reaches the set start-up time.

## "STAND-BY" mode (3)

- The processor is ready to process plates.
- ANTI-OX function (6) may be active.
- JOG function (7) is active.
- AUTO-STOP function (9) may be active.
   If so the processor will automatically switch into "OFF" mode (2) when it reaches the set stop time.
- Pre-heat temperature control (10) is on.
- Developer temperature control (12) and circulation pumps (13) are on.
- Dryer section stand-by temperature control (14) may be on (if selected).
- From "STAND-BY" mode the processor can be switched into "PROCESS" mode (4) or you can start one of the MANUAL FUNCTIONS (5).

## "PROCESS" mode (4)

- The processor is processing a plate (started by activating an input sensor).
- Pre-heat temperature control (10) is on.
- The pre-wash brush and spray pumps (11) start delayed just before the plate enters the respective sections.
- Developer temperature control (12) and circulation pumps (13) are on.
- Dryer section temperature control (14) and blowers are on.
- The replenishment system (15) or the optional conductivity control system (16) add replenishment to the various sections as set in the specific parameters.
- Transport system (17) runs with the set speed.
- The brush(es) and various wash and gum spray pumps **(18)** start delayed just before the plate enters the respective sections.
- The processor automatically returns to "STAND-BY" mode (3) shortly after the plate exits.

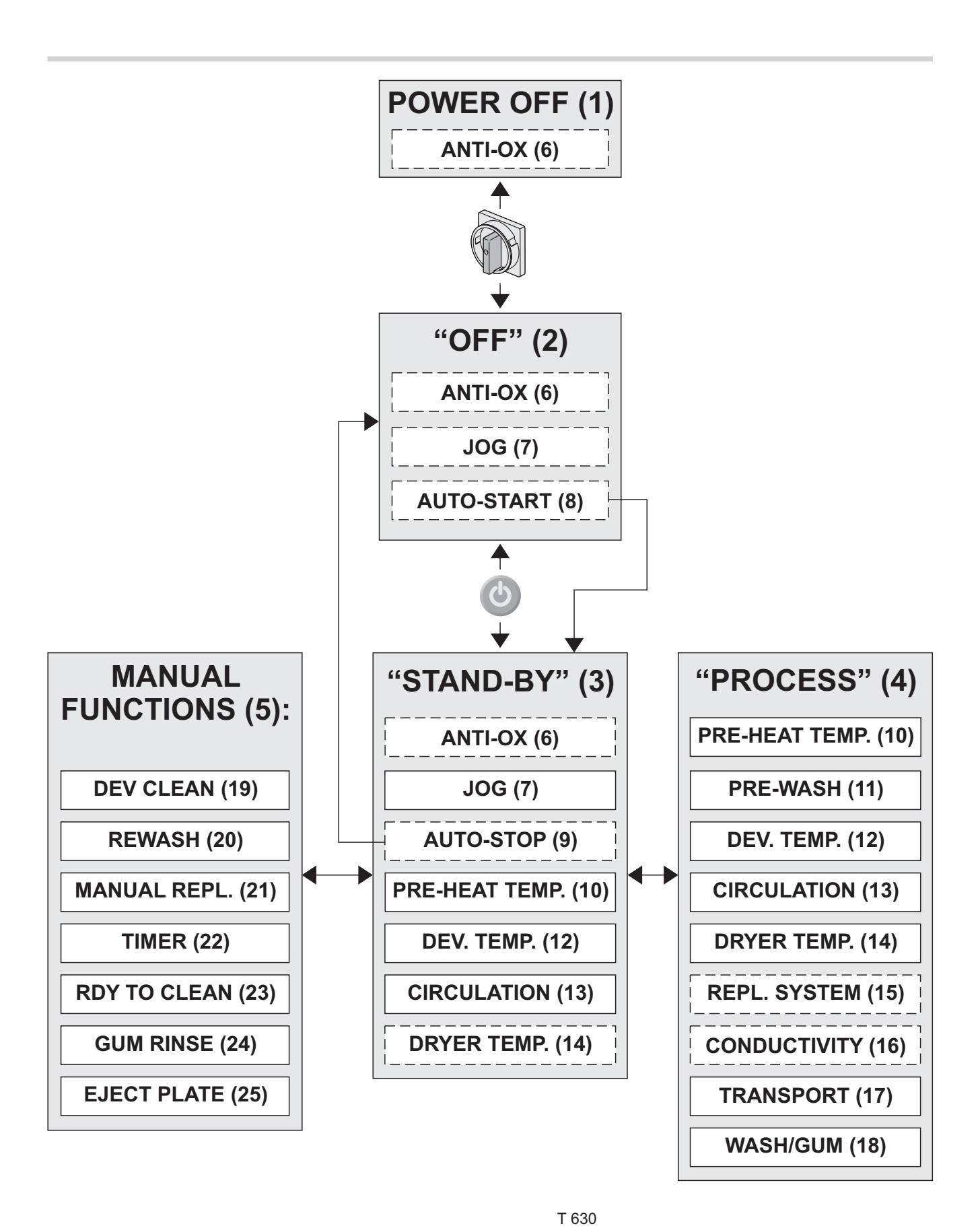

## **MANUAL FUNCTIONS (5)**

The MANUAL FUNCTIONS are processor functions not directly related to the processing.

The functions are: DEV CLEAN (19) REWASH (20) MANUAL REPLENISH (21) TIMER (22) RDY TO CLEAN (23) GUM RINSE (24) EJECT PLATE (25)

The manual functions can be started from the main menu on the display.

Also it is possible to assign one of the manual functions to a soft key on the control panel.

See "LEFTKEY ASSIGN" in "GENERAL SETTINGS" later in this manual.

## **ANTI-OX FUNCTION (6)**

See also explanation for REPLENISHMENT SYSTEM (15).

The ANTI-OX function adds replenishment developer to the developer section to compensate for oxidated/evaporated solution.

In "STAND-BY" mode (3) replenishment is added every 5 minutes.

From "OFF" mode (2) or if powered off (1) the processor will, when switched into "STAND-BY" mode, add an amount of replenishment corresponding to the time it has been off.

## **JOG FUNCTION (7)**

The jog function makes the transport rollers turn for a short while at intervals to prevent crystallization of chemicals on the rollers.

The jog function can be set to run both in "OFF" mode (2) and "STAND-BY" mode (3) or in "STAND-BY" mode (3) only.

#### In "OFF" mode (2):

The display will turn on 10 secs. before jogging starts and a beeper will beep for app. 5 secs. to advise the operator, and when jogging has finished the display turns off again.

#### In "STAND-BY" mode (3):

No display change or beep indication ...

NOTE! The JOG FUNCTION must be set up by a Service Technician.

## AUTO-START/STOP FUNCTION (8 & 9)

The AUTO START/STOP function can make the processor start up and shut down automatically. Setting of the AUTO START/STOP parameters is described in "AUTO-MODE" later in this manual.

# PRE-HEAT TEMPERATURE CONTROL (10)

The pre-heat section is equipped with IR-heaters and a thermostat to keep the temperature within setting range.

## PRE-WASH (11)

The pre-wash functions start delayed just before the plate enters the sections.

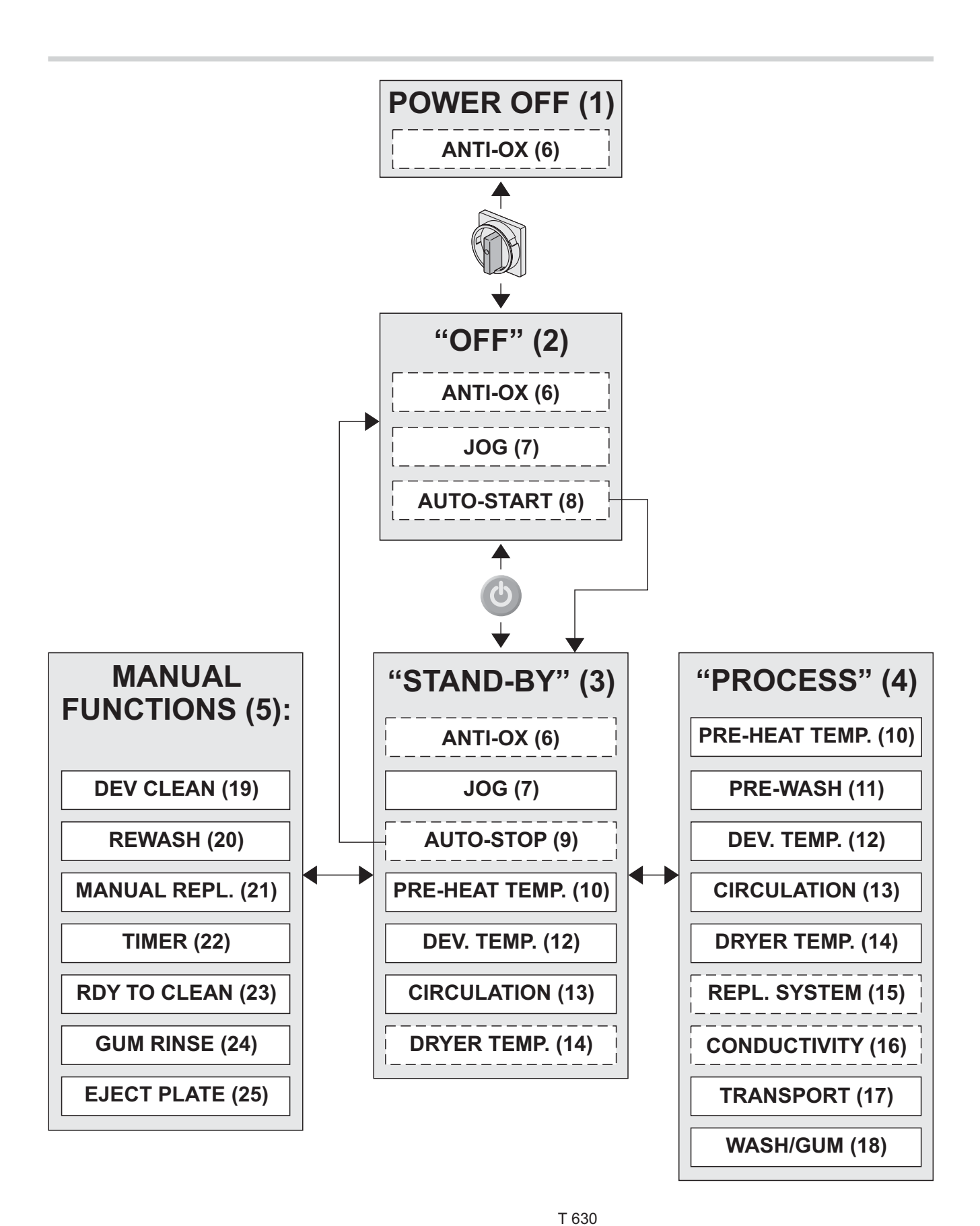

# DEVELOPER TEMPERATURE CONTROL (12)

The developer section is equipped with a heater and a thermostat to keep the temperature within setting range.

## **CIRCULATION (13)**

In the developer section the solution is circulated constantly to maintain a uniform solution temperature.

In the other sections the pumps start to circulate the solutions just before the plate enters the respective sections.

## **DRYER TEMPERATURE CONTROL (14)**

The processor can be set to maintain a certain temperature in the dryer section when in "STAND-BY" mode (3). Normally the stand-by temperature should be set to 0, which means that the dryer heating system will only run in "PROCESS" mode (4).

## **REPLENISHMENT SYSTEM (15)**

NOTE! The "REPLENISHMENT SYSTEM" only runs if processor is configured with the D COND parameter to OFF or R/O (READ OUT).

In "PROCESS" mode (4) the replenishment system will add a set amount of replenishment developer (in ml/m<sup>2</sup> processed plate) to the developer section. To determination of the processing area the processor has a plate size recognition system. The replenishment value can be set differently in each of the 4 available processing programs. Both the REPL. SYSTEM and the ANTI-OX function (6) continuously add the required amounts to a "developer account" and on some models using mix water also to a "water account". When the "developer account" reaches a min. pump

amount the respective pumps start to add the accounted amounts to the developer section.

## CONDUCTIVITY (16)

### NOTE! Not all models.

The function of the Conductivity Control System is described in the separate instruction delivered with the system.

## **TRANSPORT SYSTEM (17)**

The plate transport system leads the plate through the processor. The speed value can be set differently in each of the 4 available processing programs. Also the rotation speed of the various brushes are set in the programs.

## WASH/GUM (18)

The wash- and gumming functions start delayed just before the plate enters the sections.

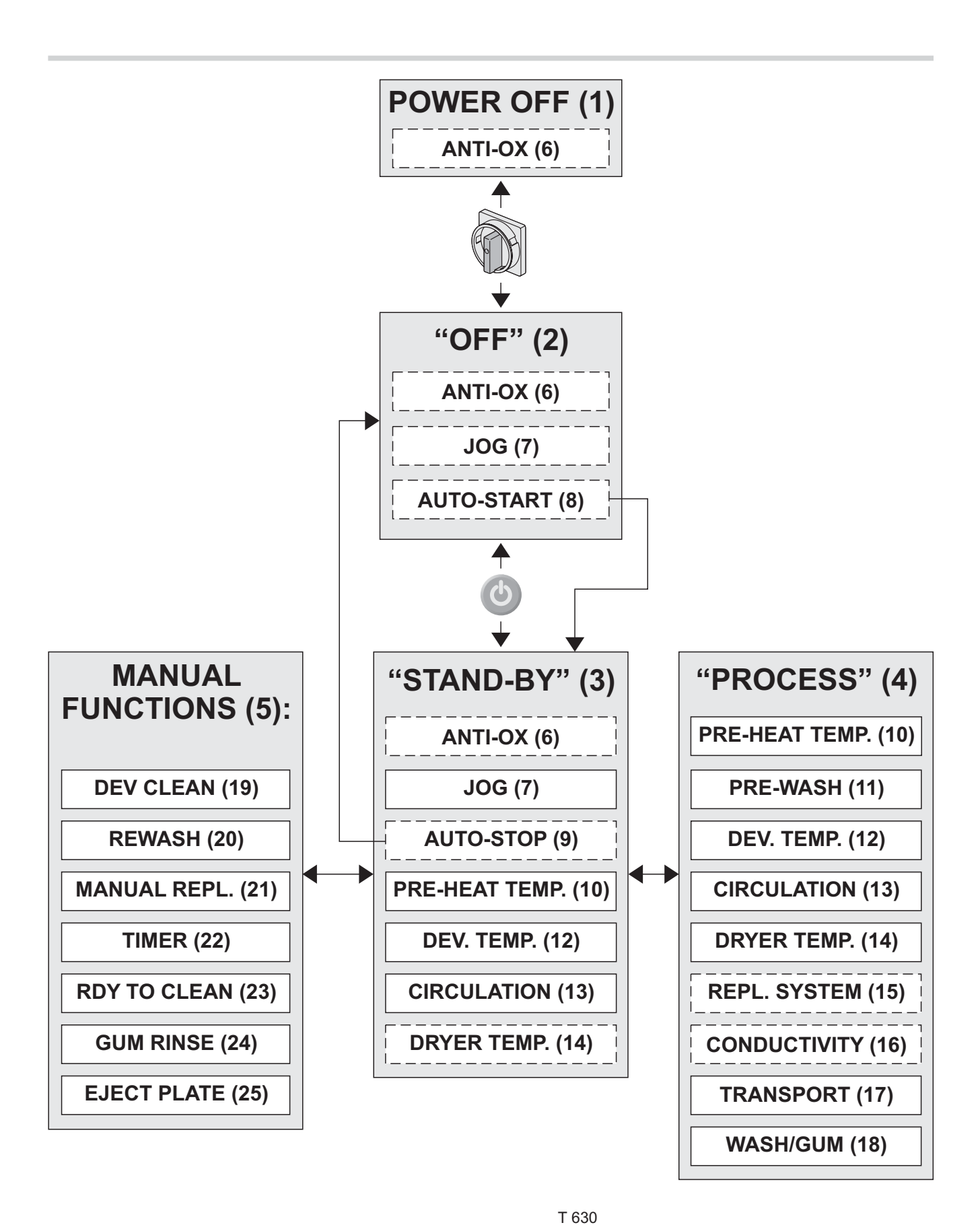

## **DEV CLEAN (19)**

Use this function to clean the developer section rollers, brushes and circulation system with cleaning solution.

See how to execute this function in "MANUAL FUNCTIONS" later in this manual.

## **REWASH (20)**

NOTE! Only available if processor is configured with REWASH -> ON.

Use this function to rewash, gum and dry a plate entered through the "Rewash" slot. See how to execute this function in "MANUAL FUNCTIONS" later in this manual.

## **MANUAL REPLENISH (21)**

NOTE! Only available if processor is configured with the D COND parameter set to OFF or R/O (READ OUT).

Use the "MANUAL REPLENISH" function to add a fixed amount of developer replenishment to the developer section.

See how to execute this function in "MANUAL FUNCTIONS" later in this manual.

## **TIMER (22)**

The TIMER function enables you to shut down the processor and at the same time select when it should start up again (within a week). See how to execute this function in "MANUAL FUNCTIONS" later in this manual.

## **RDY TO CLEAN (23)**

Makes it possible to run the processor with water in all wet sections for cleaning purposes. See how to execute this function in "MANUAL FUNCTIONS" later in this manual.

## **GUM-RINSE (24)**

The processor rinses the gum section rollers. See how to execute this function in "MANUAL FUNCTIONS" later in this manual.

## **EJECT PLATE (25)**

Use function to remove a jammed plate from the processor. See how to execute this function in "MANUAL FUNCTIONS" later in this manual.

## **CONTROL PANEL**

The operation of the processor is controlled from the Control Panel (see illustration below).

The Control Panel functions are described on the next pages.

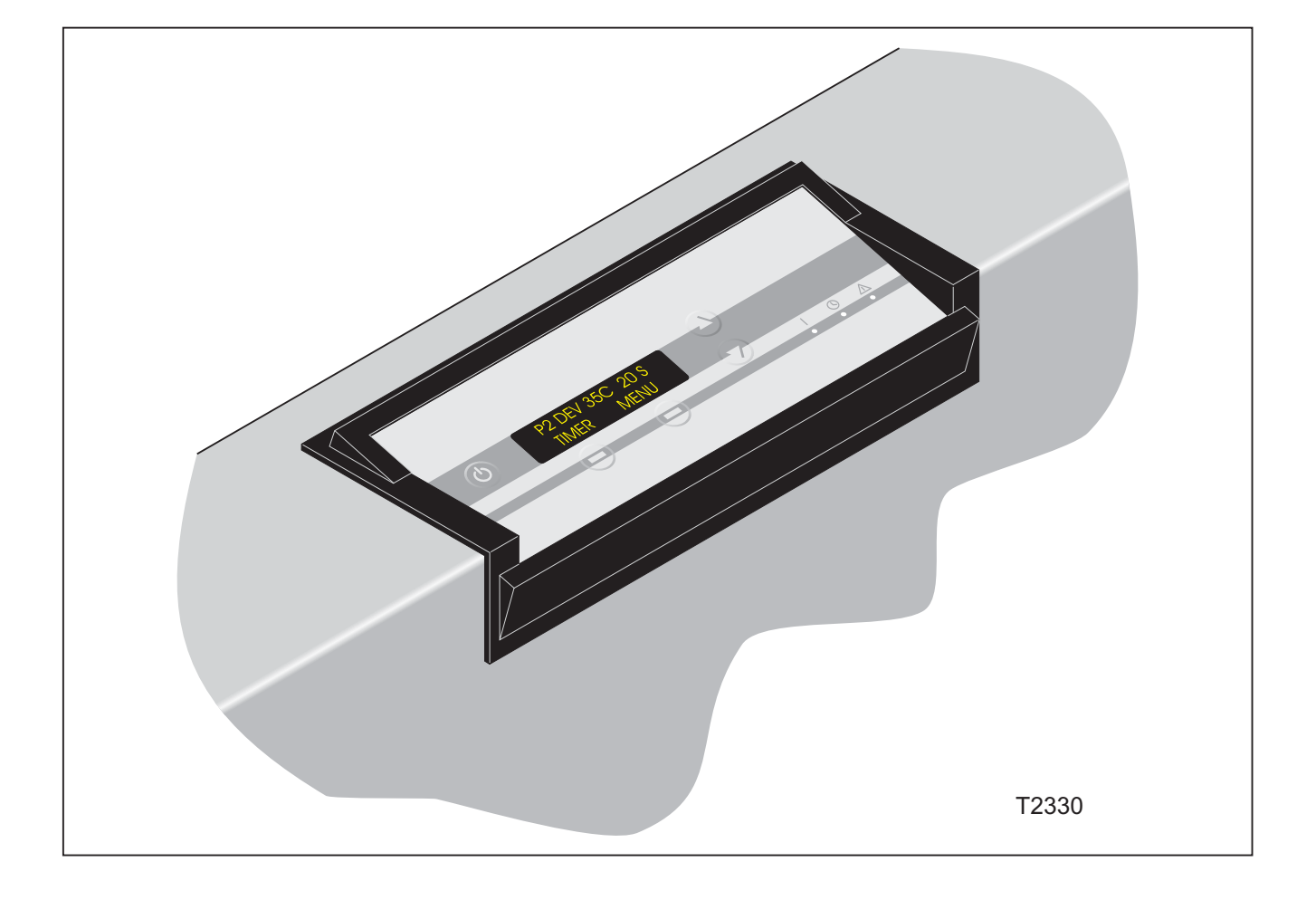

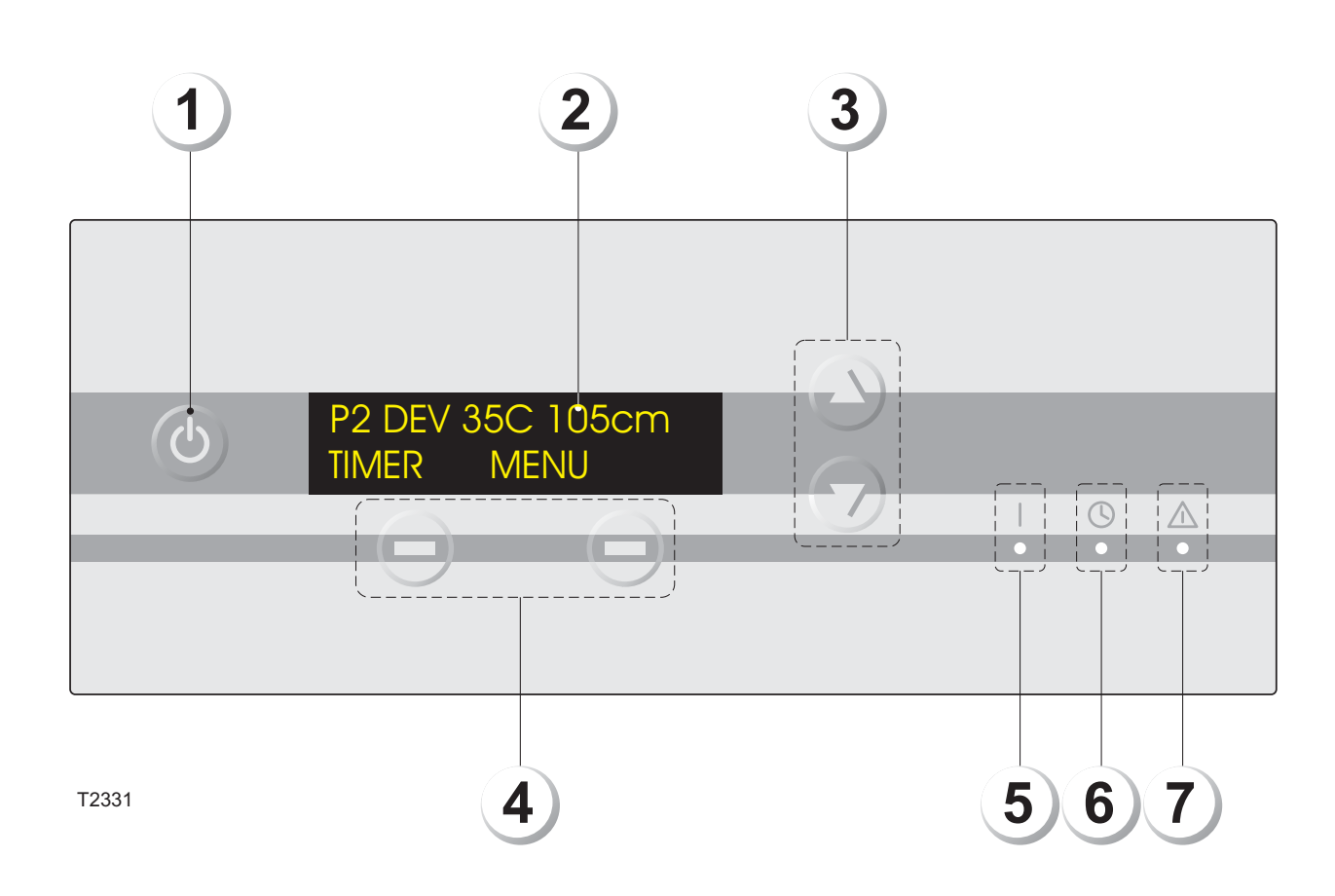

## **KEYS, BUTTONS AND INDICATORS**

(See illustration opposite).

## "STAND-BY" KEY (1)

Switches the processor from "OFF" mode into "Stand-by" mode provided that the processor's main switch is switched on (ON/I).

## **DISPLAY (2)**

The display holds 2 lines of 16 characters each:

Line 1: Display of

- programs
- program parameters/settings
- input/output device status (test functions) alarms
- alarms
- Line 2: Display of the softkey (4) functions.

## "UP/DOWN" KEYS (3)

Use the "Up/Down" keys to

- scroll between menu items.
- scroll between alarms/warnings.
- adjust settings of various programs/parameters.

### SOFT KEYS (4)

Key functions are displayed in the bottom line of the display (2).

Use keys ex. to

- select programs
- enter programs
- change values/parameters
- cancel adjustments/exit functions
- start/stop various functions

## **"POWER ON" INDICATOR (5)**

Indicates that power is ON (main switch on).

## "AUTO" INDICATOR (6)

Indicates that AUTO-function is ON. (Processor shuts down and/or starts up automatically).

## "ALARM" INDICATOR (7)

Indication of abnormal conditions/alarms. Condition/alarm is described in the top line of the display.

## **FUNCTIONAL DESCRIPTION**

- GB -

In the following the various operations from the control panel are described.

In the diagrams following the descriptions are used a number of symbols.

The symbols are explained in the table on the opposite page.

## **IMPORTANT!**

As the description of the control panel functions will refer to various processor functions, we recommend that you familiarize yourself with these functions before commencing. The functions are described in "PROCESSING FUNCTIONS" earlier in this manual.

| - GB - |
|--------|
|--------|

| Action by operator                    |                                                                                            |              |                                                            |  |  |
|---------------------------------------|--------------------------------------------------------------------------------------------|--------------|------------------------------------------------------------|--|--|
|                                       | Switch processor's main switch to ON/I or OFF/O.                                           |              | Use "Up/Down" keys to<br>scroll between menu<br>items.     |  |  |
| C                                     | Push "Stand-by" key                                                                        | + )          | Use "Up/Down" keys to<br>adjust a value on the<br>display. |  |  |
|                                       | Action by c                                                                                | ontrol panel |                                                            |  |  |
|                                       | Sound indication (beeper)                                                                  | <b>()</b> +  | Countdown                                                  |  |  |
| <b>t</b>                              | Display continuously<br>changes between two<br>different messages                          |              | Indicator on control panel is lit:                         |  |  |
| REWASH<br>EXIT START                  | Display changes or<br>function starts/stops<br>when related soft key is                    |              | "Power ON"                                                 |  |  |
| REWASHING<br>STOP<br>P2 DEV 35C 105cm | pushed<br>Display changes or<br>function starts/stops<br>automatically at time-out<br>etc. |              | "AUTO"                                                     |  |  |
|                                       |                                                                                            |              | "Alarm"                                                    |  |  |

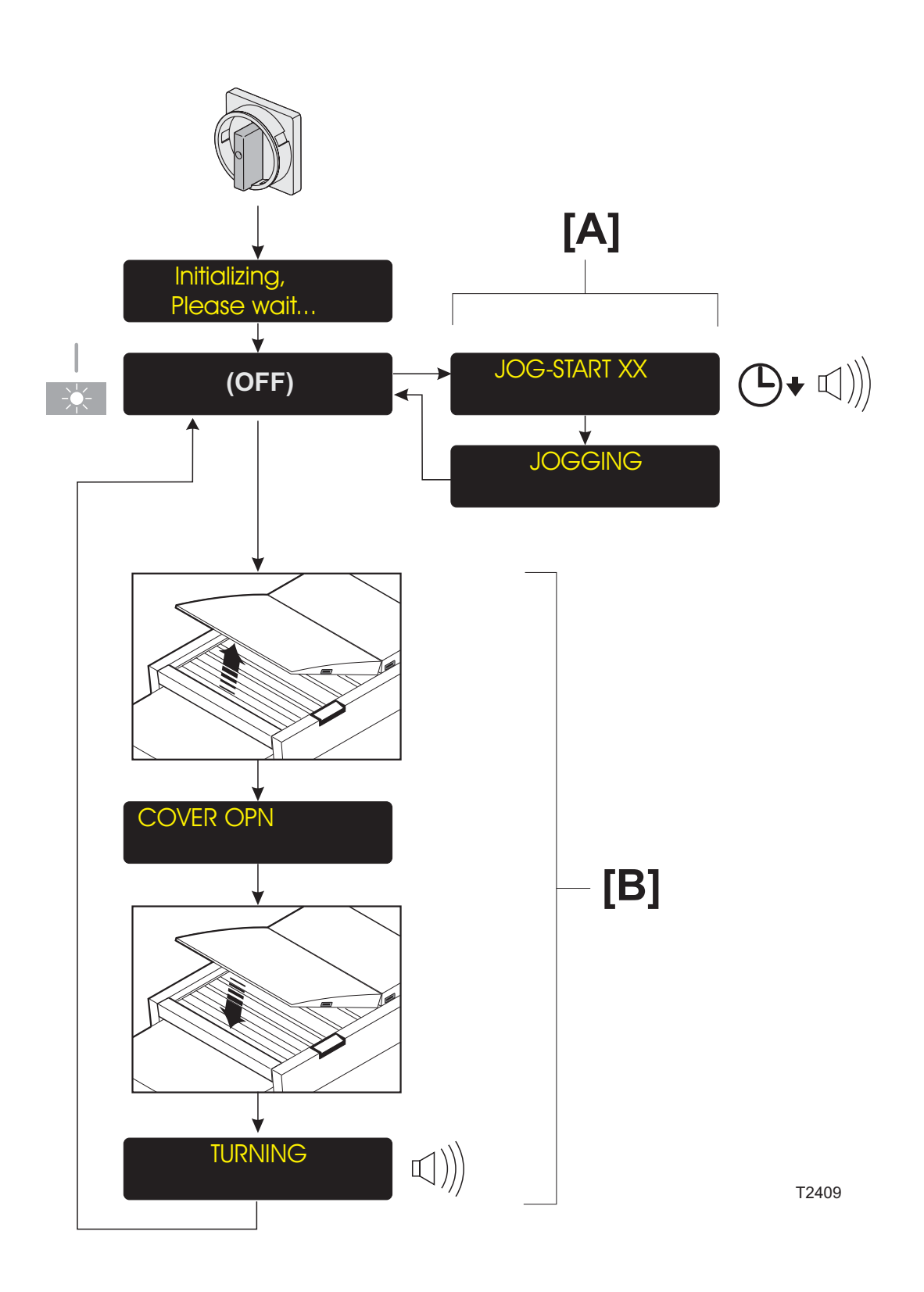

## TURNING THE PROCESSOR ON

(See diagram opposite)

- Turn main switch to ON/I.
- The "Power ON" indicator is lit, the processor initializes for a short while and then turns into "OFF" mode.

## [A] JOG FUNCTION

The JOG function makes the transport rollers turn for a short while at intervals to prevent crystallization of chemicals on the rollers and sticking of gum rollers. The display will turn on 10 secs. before jogging starts and a beeper will beep for app. 5 secs. to advise the operator, and when jogging has finished the display turns off again.

The jog-function can be set to run both in "STAND-BY" and "OFF" mode or only in "STAND-BY" mode.

## [B] TURN ROLLERS

From "OFF" mode it is possible to turn the processor's rollers  $\frac{1}{2}$  a revolution, making it possible to clean the rollers all over if necessary.

Use function as described below:

- When in "OFF" mode open the top cover.
- The display will flash with a "COVER OPN" message.
- Clean rollers as required.
- · Close cover again.
- The rollers start to turn ½ a revolution and the display shows "TURNING" and the beeper will sound.
- When display and beeper turn off you can open top cover again and finish cleaning the rollers.

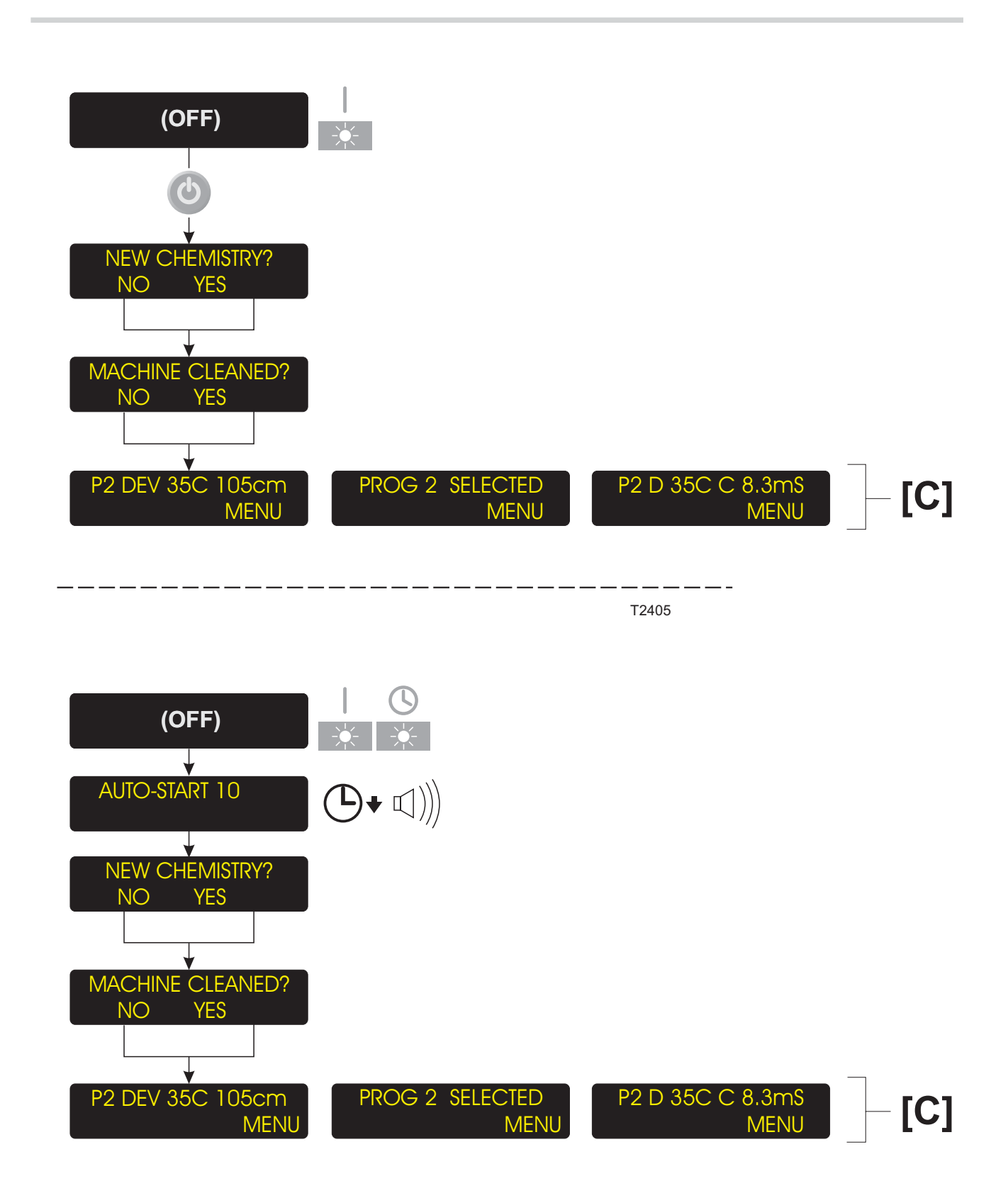

## STARTING THE PROCESSOR

There are 2 ways of starting the processor:

- MANUAL START
- AUTO-START

## **MANUAL START**

(See upper diagram opposite)

- The processor must be in "OFF" mode.
- Push the "Stand-by" key and the processor switches into "STAND-BY" mode.

(See also "NEW CHEMISTRY/CLEANING").

## **AUTO-START**

(See lower diagram opposite) The processor's AUTO-START function enables automatic start-up and shut down.

- If AUTO-START function is switched on, the "AUTO" indicator will be lit when the processor is in "OFF" mode.
- The display will turn on 10 secs. before start-up and a beeper will beep for app. 5 secs. to advise the operator, and when time is up, the processor automatically switches into "STAND-BY" mode.

(See also "NEW CHEMISTRY/CLEANING").

NOTE! Even though the AUTO-START function is switched on, you can start-up and shut down the processor manually any time.

## [C] DISPLAY OPTIONS

When the processor is in "STAND-BY" mode the display shows the currently selected processing program.

It is possible to select whether you want the display to show

- · Selected program.
- Selected program, developer temperature and transport speed settings of the program.
- Selected program, developer temperature and current developer conductivity.

NOTE! If the manual function "RDY TO CLEAN" has been set to ON, the top line on the display will say "RDY TO CLEAN ON".

Also the function of the left softkey can have various functions.

See "GENERAL SETTINGS" later in this chapter for detailed description of the display settings.

## **NEW CHEMISTRY/CLEANING**

If processor has been shut down completely or if low level is detected in the developer section when in OFF mode, you will be asked the following when starting up:

### **NEW CHEMISTRY?**

Push YES if you have filled the developer section with new chemistry or if there is low level and you want the developer section to be filled with new chemistry, otherwise push NO.

If processor is configured with the HISTORY function ON you will also be asked:

#### MACHINE CLEANED?

Push YES if you have cleaned the processor otherwise push NO.

If you answer YES to one or both of the questions the chemistry change or cleaning event is registered with a date in the HISTORY menu in the STATISTICS function available from the MENU (see description later in this manual).

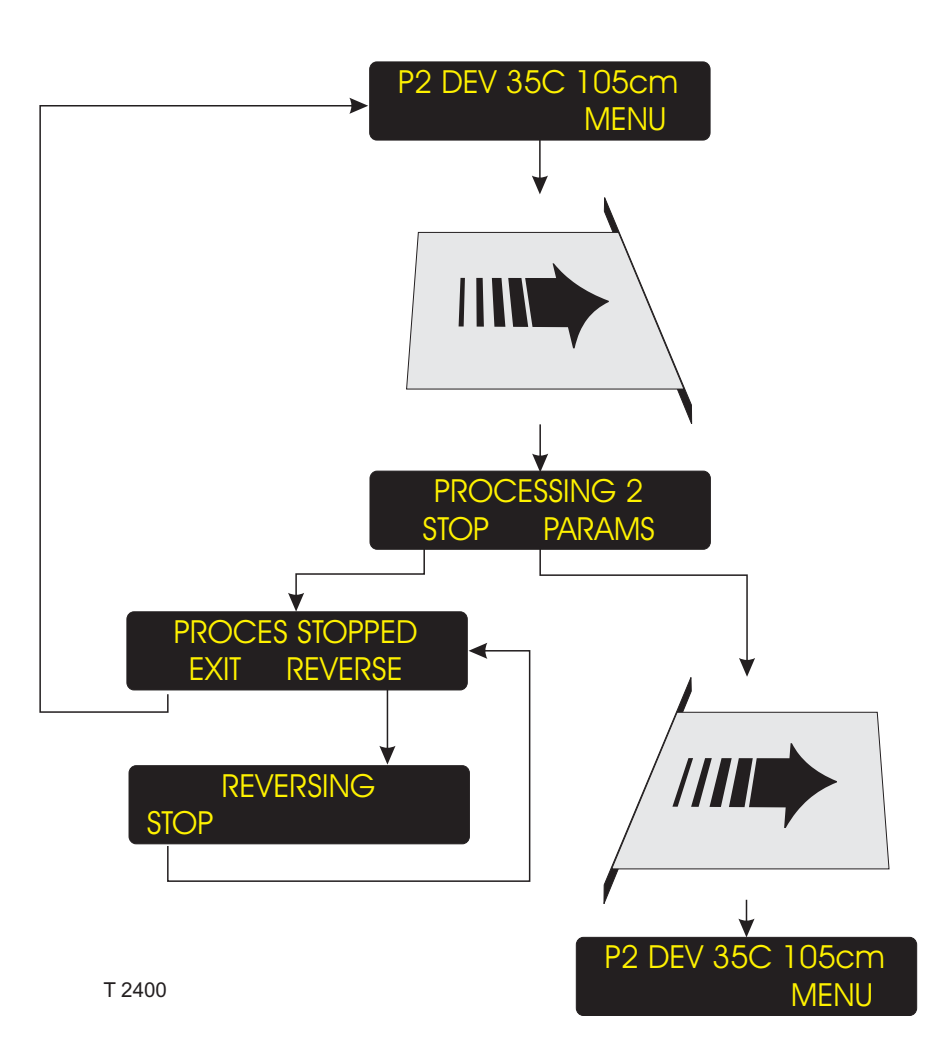

## PROCESSING

(See diagram opposite)

- The processor must be in "STAND-BY" mode and ready to process.
- When a plate is entered, either manually (Off-Line) or automatically (CTP-OnLine) the processor switches into "PROCESS" mode.
- If necessary you can stop the processing and reverse the transport system to remove the plate again.

CAUTION! Reversing is not possible when the plate has left the input sensor.

• Pushing the "PARAMS" soft key while processing enables you to change the program parameters.

NOTE! Changes in transport or brush speed parameters will not take effect until motors stops and starts again.

• The processor automatically returns to "STAND-BY" mode shortly after the plate exits.

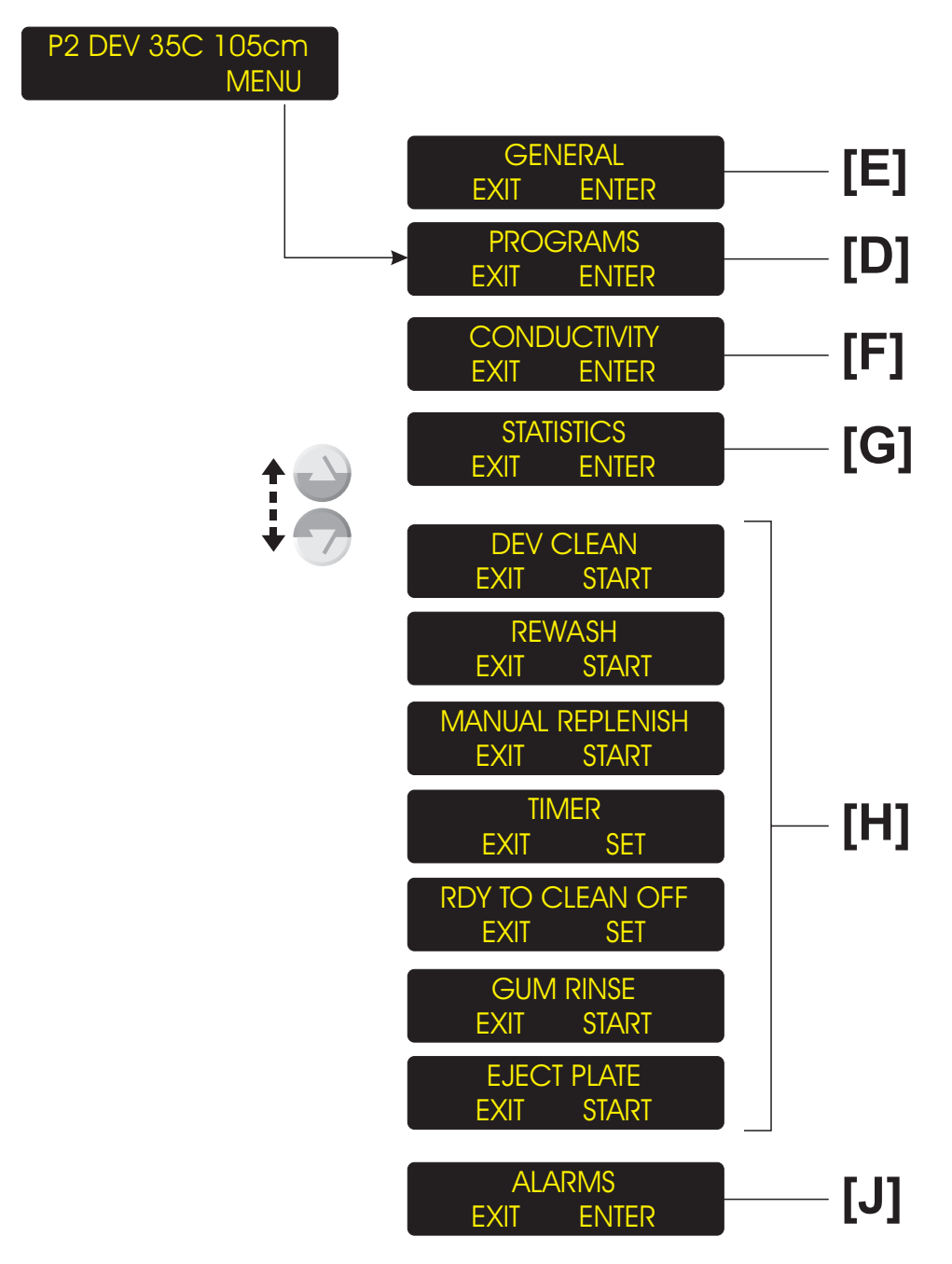

T 2399

### MENU

(See diagram opposite)

The "MENU" contains the following functions:

## [D] PROGRAMS

It is possible to choose between 4 processing programs, each programmable with different temperature, speed, and replenishment settings for various processing jobs.

See "PROGRAMS" later in this chapter for detailed description of how to select and/or change a program.

## [E] GENERAL

The general settings are parameters not directly related to the processing such as time, date, display light, and contrast etc.

See "GENERAL SETTINGS" later in this chapter for detailed description.

## [F] CONDUCTIVITY

NOTE! The function only applies to processors equipped with a Conductivity Measuring Probe and only appears in the MENU if processor is configured with the D COND parameter set to R/O (READ OUT) or AUTO.

The Conductivity Control System is described in a separate instruction delivered with the system.

## [G] STATISTICS

The STATISTICS function contains various processing information.

See "STATISTICS" later in this chapter for detailed description.

## **[H] MANUAL FUNCTIONS**

Besides the 4 processing programs the menu contains a number of additional processor functions.

See "MANUAL FUNCTIONS" later in this chapter for detailed description of the functions and how to execute them.

## [J] ALARMS

When the processor is in "STAND-BY" mode or during processing, a number of alarms can occur. If 2 or more alarms occur simultaneously you can enter this function to see the description of the different alarms.

See "ALARMS" later in this chapter for detailed description of the various alarms and how to act in case an alarm occurs.

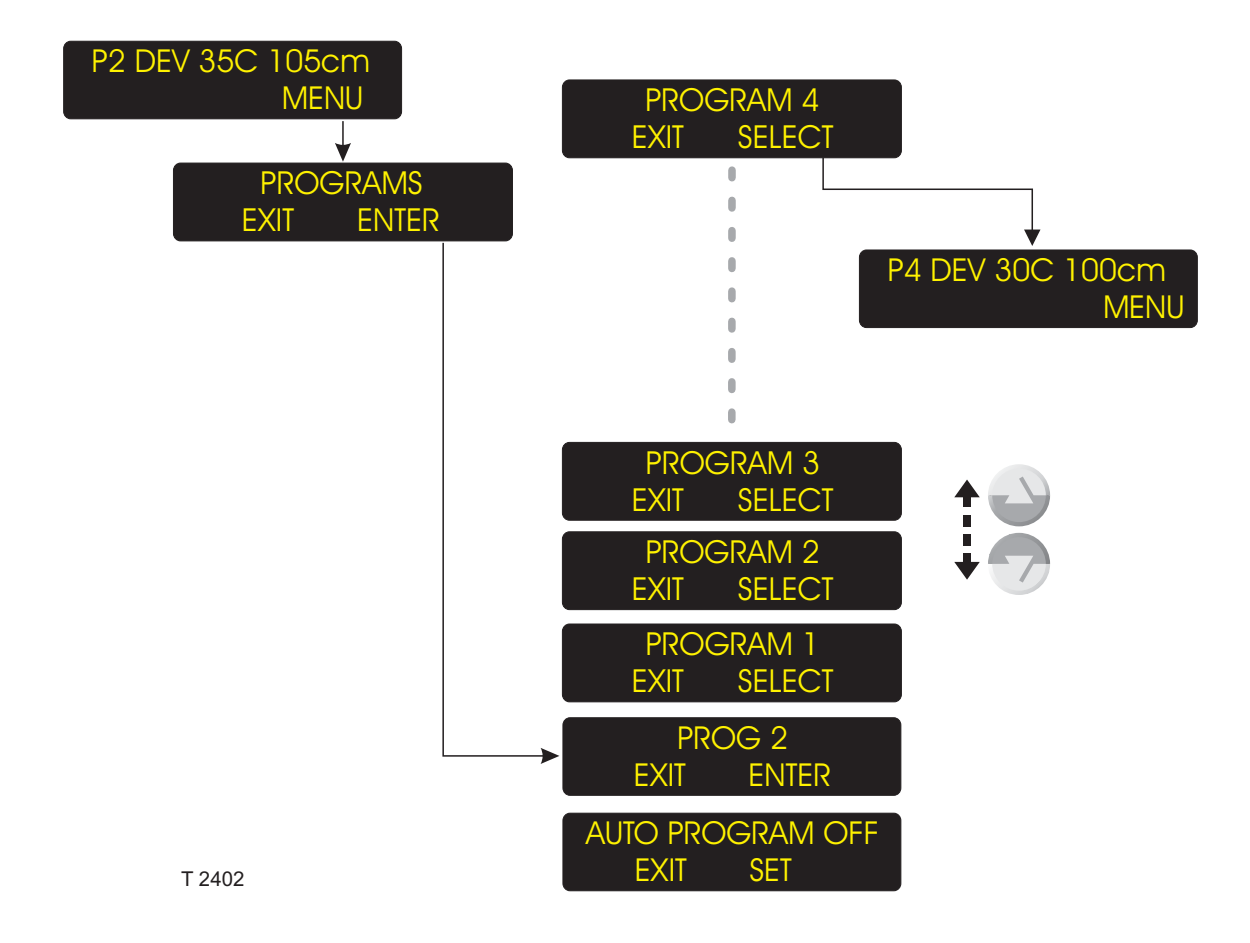

## PROGRAMS

## **PROCESSING PROGRAMS (1 - 4)**

It is possible to choose between 4 processing programs, each programmable with different temperature, speed, and replenishment settings for various processing jobs.

## **AUTO PROGRAM**

When set to ON the AUTO PROGRAM enables a connected plate setter to automatically choose the program suitable for the plates sent from the setter.

The parameter normally reflects the setting of the AUTO PROGRAM parameter in CONFIGURATION, but it can be changed and so it will overrule the setting as set in CONFIGURATION.

When processor has been switched OFF and then ON, the parameter is automatically reset to reflect the setting of the AUTO PROGRAM parameter in CONFIGURATION.

## SELECTING A PROGRAM

(See diagram opposite)

- From "STAND-BY" display push "MENU" and the display changes to show the "PROGRAMS" menu item.
- Push "ENTER" to enter the programs list. The display will show the currently selected program (ex. PROG 2).
- Use "Up/Down" keys to scroll between the programs and when display shows the desired program number (ex "PROGRAM 4") push "SELECT".
- The display returns to show the "STAND-BY" display with the settings of the selected program.

The procedure of changing the program parameters is described on the following pages.

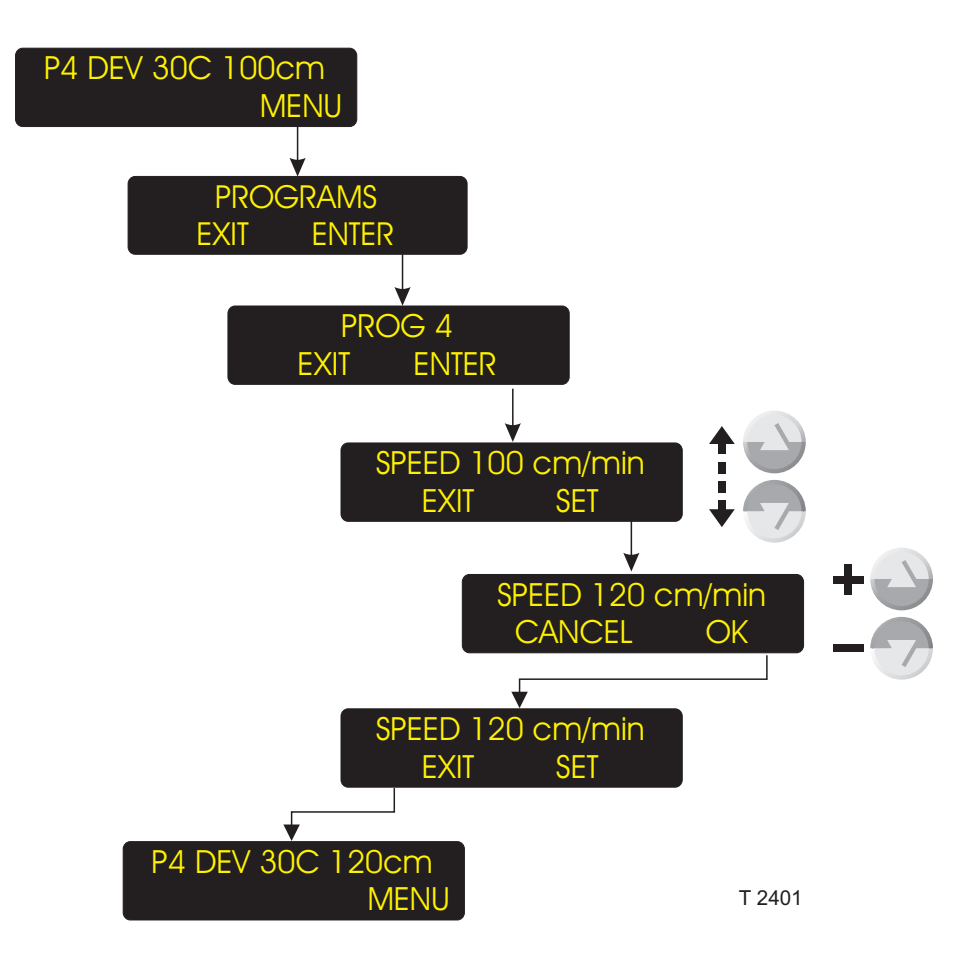

## CHANGE PROGRAM SETTINGS

(See diagram opposite)

- From "STAND-BY" display push "MENU" and the display changes to show the "PROGRAMS" menu item.
- Push "ENTER" to enter the programs list. The display will show the currently selected program (ex. PROG 4).
- Push "ENTER" to enter the program.
- Use "Up/Down" keys to scroll between the various program parameters until display shows the parameter you want to change.

- Push "SET" to enter the parameter.
- Now use "Up/Down" keys to change the parameter value and when finished push "OK".
- If necessary select another parameter and change it, otherwise push "EXIT" to end the operation.

The lists below shows the various program parameters:

| PARAMETER                     | UNIT              | DESCRIPTION                                                                                                    |
|-------------------------------|-------------------|----------------------------------------------------------------------------------------------------|
| SPEED                         | cm/min            | Plate transport speed.                                                                                         |
| HEAT TEMP <sup>1)</sup>       | °C                | The temperature of the IR-heaters in the preheat section.                                                      |
| PW RPL <sup>1)</sup>          | ml/m <sup>2</sup> | The amount of fresh water to be added to the prewash section per m <sup>2</sup> plate processed.               |
| PW BRUSH <sup>1)</sup>        | rpm               | Prewash brush rotation speed.                                                                                  |
| DEV TEMP                      | °C                | Temperature of the developer solution.                                                                         |
| D RPL                         | ml/m <sup>2</sup> | The amount of replenishment developer to be added to the developer section per m <sup>2</sup> plate processed. |
| D TOP                         | ml/m <sup>2</sup> | The amount of developer to be added to the developer section per $m^2$ plate processed.                        |
| DEV BRUSH 1)                  | rpm               | Developer brush rotation speed.                                                                                |
| W RPL <sup>1)</sup>           | ml/m <sup>2</sup> | The amount of fresh water to be added to the wash section per m <sup>2</sup> plate processed.                  |
| W BRUSH 1)                    | rpm               | Wash brush rotation speed.                                                                                     |
| DRY TEMP                      | °C                | Temperature of the drying air.                                                                                 |
| PAR. PLATES                   | ON/OFF            | Select if the processor must be able to process parallel plates.                                               |
| <sup>1)</sup> The parameter w | ill be enable     | ed or disabled according to the processor configuration.                                                       |

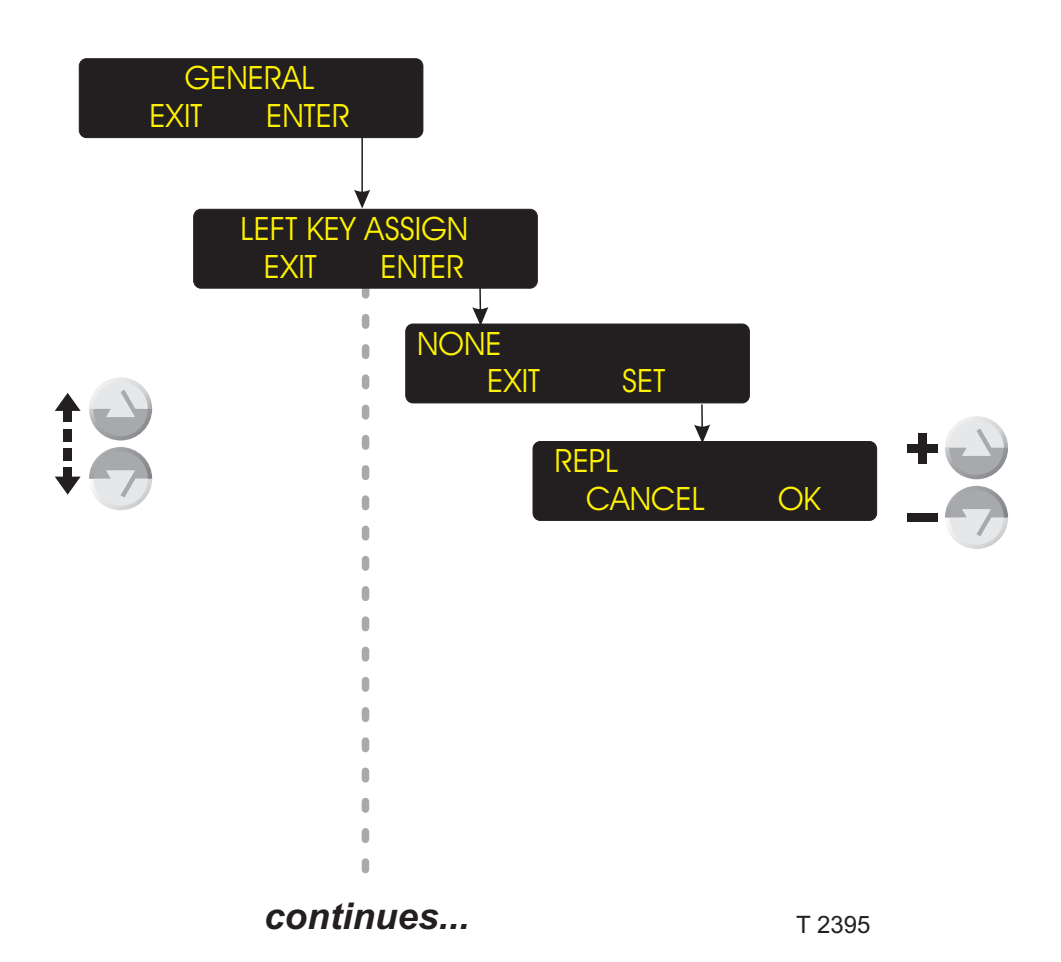

## **GENERAL SETTINGS**

(See diagram opposite)

The "GENERAL" functions/parameters are processor settings in general and thus not directly related to the actual processing.

When assigned the function can be executed directly from the "STAND-BY" display. The list below shows the available settings:

continues...

## **LEFT KEY ASSIGN**

The LEFT KEY ASSIGN function assigns a manual function to the left softkey on the "STAND-BY" display.

| SETTING                                                                                                    | FUNCTION                                                                                                    |  |  |
|----------------------------------------------------------------------------------------------------|----------------------------------------------------------------------------------------------------|--|--|
| (None)                                                                                                    | (Display blank)                                                                                                   |  |  |
| MAN REPLENISH <sup>1)</sup>                                                                                                    | Adds a fixed amount of replenishment developer.                                                                   |  |  |
| (M.REPL)                                                                                                    |                                                                                                    |  |  |
| REWASH <sup>1) 2)</sup><br>(REWASH)                                                                                                    | Starts the "REWASH" function.                                                                                     |  |  |
| GUM RINSE <sup>1)</sup><br>(G.RINSE)                                                                                                   | Starts the "GUMRINSE" function.                                                                                   |  |  |
|                                                                                                    | Enables you to adjust the display light intensity.                                                                |  |  |
| (LIGHT)                                                                                                    |                                                                                                    |  |  |
| TIMER <sup>1)</sup>                                                                                                    | Enables you to shut-down the processor and at the same time select when it should start up again (within a week). |  |  |
| STATISTICS <sup>3)</sup>                                                                                                    | Holds information about number and area of plates processed and total processing time.                            |  |  |
| (STAT)                                                                                                    | The Conductivity Control System is described in a separate instruction folder                                     |  |  |
| CONDUCTIVITY <sup>2)</sup><br>(COND)                                                                                                   | delivered with the system.                                                                                        |  |  |
| (00112)                                                                                                    | Starts the "EJECT PLATE" function. See description in "MANUAL FUNCTIONS"                                          |  |  |
| EJECT PLATE<br>(EJECT)                                                                                                    | later in the manual.                                                                                              |  |  |
| The text in parenthesises below the setting parameter shows how the function appears on the display when assigned to the left softkey. |                                                                                                    |  |  |
| <sup>1)</sup> See more detailed des                                                                                                    | cription of how to execute the function in "MANUAL FUNCTIONS" later in this chapter.                              |  |  |
| <sup>2)</sup> Whether or not the set                                                                                                   | ing is available depends on the processor configuration.                                                          |  |  |

<sup>3)</sup> See description in "STATISTICS" later in this chapter.

continued... T2396 0 0 1 **DISPLAY TEMP/SPD** EXIT SET PTA XX.XX.XX EXIT DATE/TIME EXIT ENTER **DISPLAY LIGHT** EXIT SET . 0 . CANCEL OK 0 0 **DISPLAY CONTRAST** EXIT SET V ADJUST CONTRAST CANCEL OK AUDIO ON EXIT SET 0 

continues...

### DISPLAY

In the DISPLAY function you can select the appearance of the "STAND-BY" display:

| SETTING                                                                                  | FUNCTION                                                                                                    |  |  |
|------------------------------------------------------------------------------------------|----------------------------------------------------------------------------------------------------|--|--|
| SELECTED                                                                                 | Display will show selected program number.                                                                                                    |  |  |
| TEMP/SPD                                                                                 | Display will show selected program<br>number, developer temperature<br>and transport speed setting of this<br>program.                                     |  |  |
| TEMP/CON*                                                                                | Display will show selected program<br>number, developer temperature<br>setting of this program and<br>currently measured conductivity of<br>the developer. |  |  |
| *) Only available if processor is configured with<br>conductivity to either AUTO or R/O. |                                                                                                    |  |  |

## **SW VERSION**

The display shows the software version currently installed.

## DATE/TIME

Setup the processor clock to the correct date and time:

- Push "ENTER" to enter the function.
- Use "Up/Down" keys to select DATE or TIME.

#### DATE

- Push SET to enter the function.
- Use the "Up/Down" keys to make the "YEAR" adjustment and push "OK".
- Use the "Up/Down" keys to make the "MONTH" adjustment and push "OK".
- Use the "Up/Down" keys to make the "DAY" adjustment and push "OK".

#### TIME

- Push SET to enter the function.
- Use the "Up/Down" keys to make the "HOUR" adjustment and push "OK".
- Use the "Up/Down" keys to make the "MIN" adjustment and push "OK".

NOTE! In order to adjust the internal clock according to above settings the processor will reset itself when pushing "EXIT" to leave the function.

## DISPLAY LIGHT DISPLAY CONTRAST

Use these functions to adjust the display light intensity and contrast:

- Push "SET" to enter the function.
- Use the "Up/Down" keys to make the adjustment and when finished push "OK".

## AUDIO

Some display messages also have a sound indication (beeper).

Use this function to turn the beeper ON or OFF.

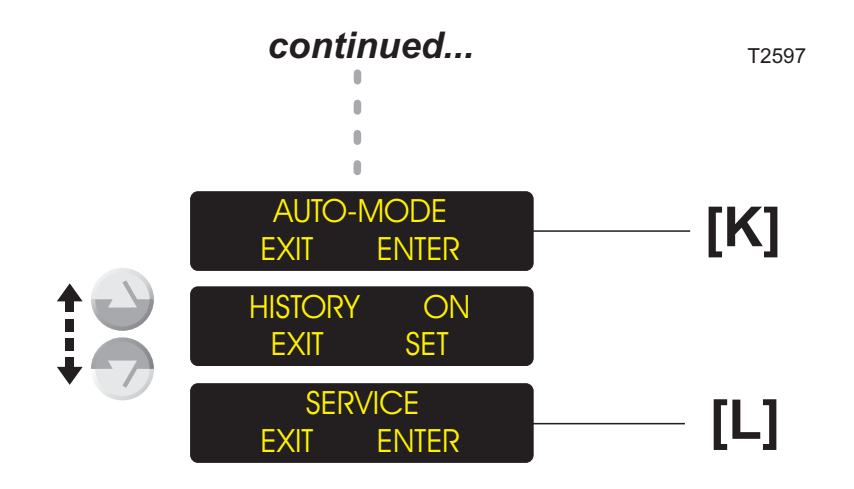

## [K] AUTO-MODE

In the "AUTO-MODE" function the various parameters for the AUTO-START/STOP function are set.

See "AUTO-MODE" later in this chapter for detailed description of the AUTO-START/STOP function.

## HISTORY

Select whether the HISTORY function should be ON or OFF. If set to ON the STATISTICS function in the main MENU will contain the HISTORY function listing the latest 5 cleaning/chemistry change or Software/Hardware events.

(See "STATISTICS" later in this manual for list of possible events).

## [L] SERVICE

The "SERVICE" functions are described in the separate "PTA SERVICE INFORMATION" manual.

NOTE! The "SERVICE" functions are for Service Technicians only.

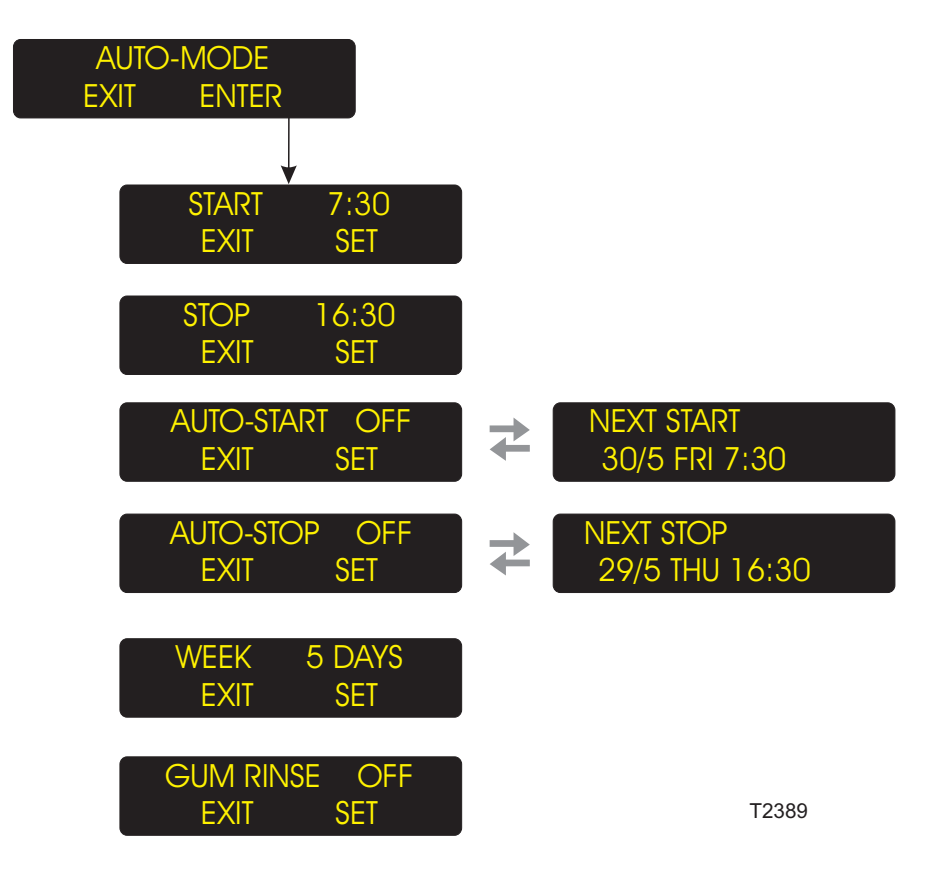

## AUTO-MODE

## CONDUCTIVITY

The AUTO START function can make the processor start up and shut down automatically. The AUTO START parameters are set in the "AUTO-MODE" function as described below: The Conductivity Control System is described in a separate instruction delivered with the system.

| PARAMETER  | DESCRIPTION                                                                                                    |
|------------|----------------------------------------------------------------------------------------------------|
| START      | Set the start-up time (HOUR and MIN).                                                                                                    |
| STOP       | Set the shut down time (HOUR and MIN).                                                                                                    |
| AUTO-START | Select whether the processor should start up automatically or not (ON or OFF).<br>The display will change between this appearance and a display showing the next automatic<br>start-up time.                                              |
| AUTO-STOP  | Select whether the processor should shut down automatically or not (ON or OFF).<br>The display will change between this appearance and a display showing the next automatic<br>shut down time.                                            |
| WEEK       | Select if the normal working week will be of 5, 6 or 7 days.<br>If week is set to 5 days the processor will skip Saturday and Sunday, if set to 6 days it will<br>skip Sunday and if set to 7 days the processor will start up every day. |
| GUM RINSE  | (Not on all models).<br>Select whether or not the processor should run the "GUM RINSE" function when shutting down.                                                                                                    |

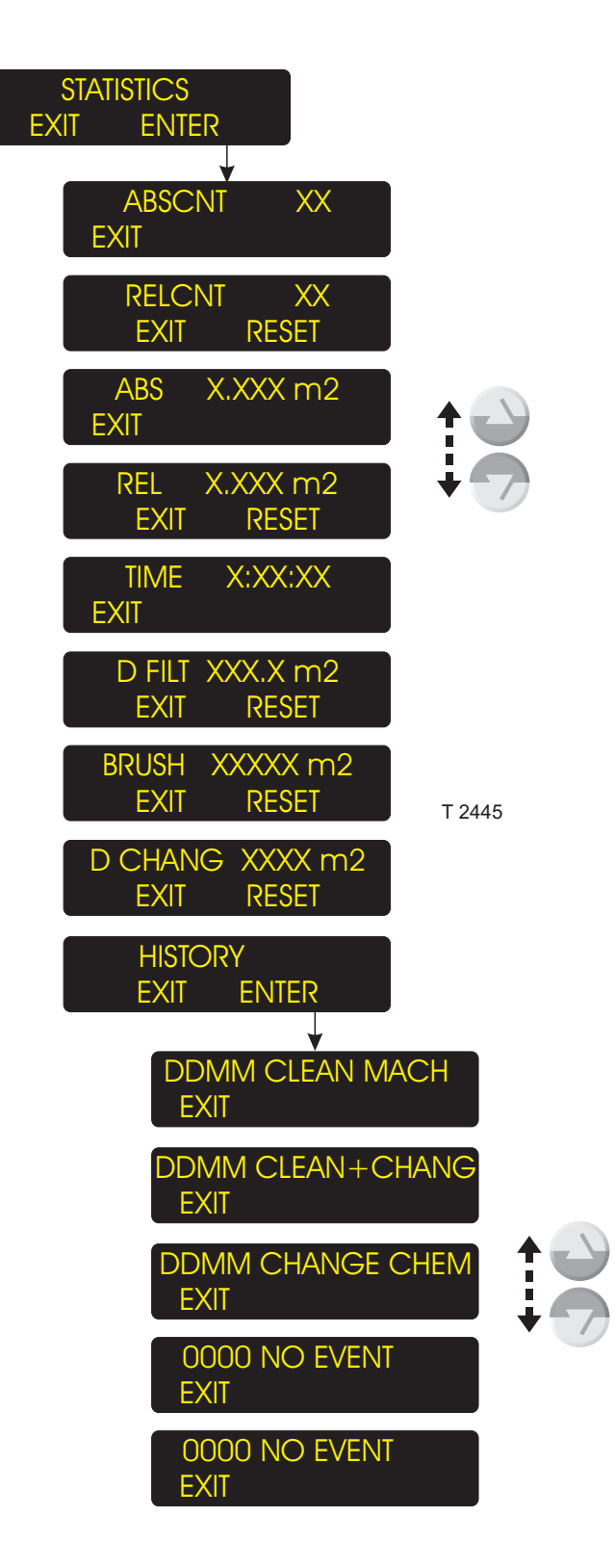

## **STATISTICS**

(See diagram opposite).

The STATISTICS parameters are:

| PARAMETER                       | DESCRIPTION                                                                                                    |
|---------------------------------|----------------------------------------------------------------------------------------------------|
| ABSCNT                          | Total number of plates processed.                                                                                                    |
| RELCNT <sup>2)</sup>            | Number of plates processed since resetting.                                                                                                    |
| ABS                             | Total plate area processed.                                                                                                    |
| REL <sup>2)</sup>               | Plate area processed since resetting.                                                                                                    |
| TIME                            | Total processing time.                                                                                                    |
| D FILT <sup>3)</sup>            | Area of plate (in m <sup>2</sup> ) left to be processed until developer filter change is required.<br>If displayed value is negative (-) the processed plate area has exceeded the max. setting.    |
| BRUSH 1) 3)                     | Area of plate (in m <sup>2</sup> ) left to be processed until change of brushes is required.<br>If displayed value is negative (-) the processed plate area has exceeded the max. setting.          |
|                                 | Area of plate (in m <sup>2</sup> ) left to be processed until change of developer chemistry is required. If displayed value is negative (-) the processed plate area has exceeded the max. setting. |
| D CHANG 3)                      |                                                                                                    |
|                                 | This function contains date (DD=day, MM=month) registrations of the latest 5 cleaning, chemistry change or software/hardware events. The possible events are:                                       |
| HISTORY 4)                      | CLEAN+CHANGE (processor cleaning)                                                                                                    |
|                                 | SW-ASSERT (software error)                                                                                                    |
|                                 | RECONFIG (processor has been reconfigured)                                                                                                    |
|                                 | EPROM RESET (EPROM resetting - machine has to be reconfigured)                                                                                                    |
|                                 | RTC-RESET (RTC resetting - statistics information has been reset)                                                                                                    |
|                                 | MIMU/HPU/HCU LUST (connection to board lost during operation)                                                                                                    |
| <sup>1)</sup> The parameter wi  | ⊔<br>III be enabled or disabled according to the processor configuration.                                                                                                    |
| <sup>2)</sup> Resettable to 0.  |                                                                                                    |
| <sup>3)</sup> Resettable to a p | re-set max. value.                                                                                                    |

<sup>4)</sup> Function can be enabled or disabled in the GENERAL settings.

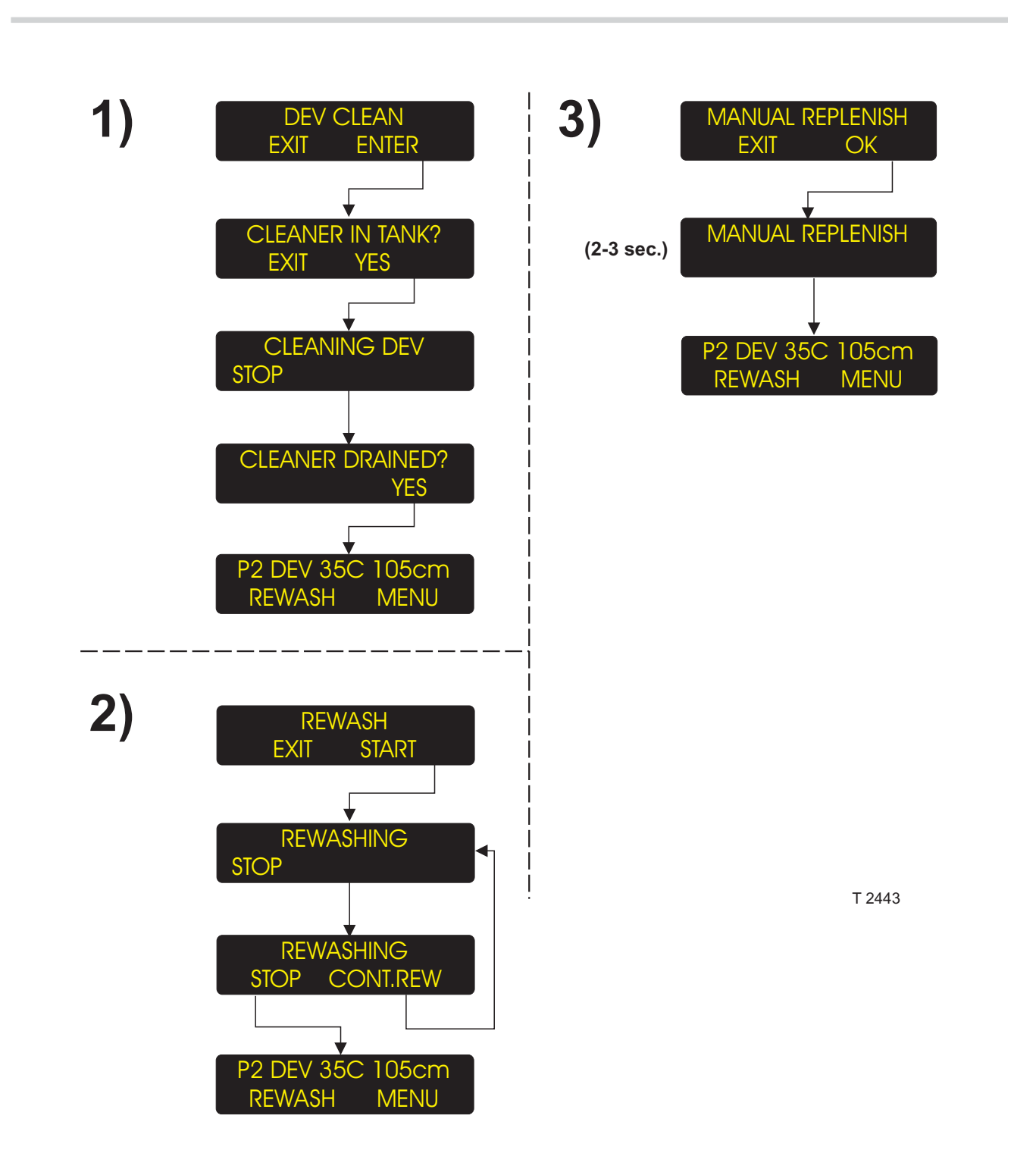

## MANUAL FUNCTIONS

(See illustration opposite)

The MANUAL FUNCTIONS are processor functions not directly related to the processing.

NOTE! Whether a manual function is available or not depends on the processor configuration.

## NOTE! The processor must be ready in

"STAND-BY" mode before executing a manual function.

The functions are:

## 1) DEV CLEAN

Cleaning of developer section rollers, brush(es) and circulation system with cleaner solution.

## 2) REWASH

Entering a plate through the "REWASH" slot for rewashing and finishing.

#### 3) MANUAL REPLENISH

Adding developer replenishment to the developer section.

### 4) TIMER

Shutting down the processor and selecting next start-up time.

#### 5) RDY TO CLEAN

Adapting the level detection system to water for cleaning purposes.

## 6) GUM RINSE

Starting the automatic rinsing of the gum/finisher section.

#### 7) EJECT PLATE

Removing a jammed plate.

## 1) DEV CLEAN

- Push "ENTER" to start the function.
- When displays says "CLEANER IN TANK" open cover, drain developer and fill up with cleaner before pushing "YES".
- Developer section is now being cleaned for the specified time or until "STOP" is pushed.

- When displays says "CLEANER DRAINED?" open cover and drain cleaner before pushing "YES".
- Cleaning is now finished.

NOTE! During cleaning developer rollers, brush(es) and circulation is running as when processing plates.

## 2) REWASH

- When pushing "START" the washing, gumming and drying functions start while the developing and replenishment functions remain deactivated.
- Enter a plate into the processor's rewash slot until it engages the transport system.
- When the plate activates the output sensor you are given the opportunity to enter another plate for rewashing by pushing "CONT.REW" else the processor will automatically return to "STAND-BY" shortly after the plate has left the processor.

## 3) MANUAL REPLENISH

- When pushing "OK" the developer replenishment system adds a fixed amount (as set in the "SET-UP" parameters in the "SERVICE" functions) of replenishment developer to a developer "account".
- When the developer "account" reaches a certain amount, the developer replenishment pump will pump the accounted volume into the developer section.

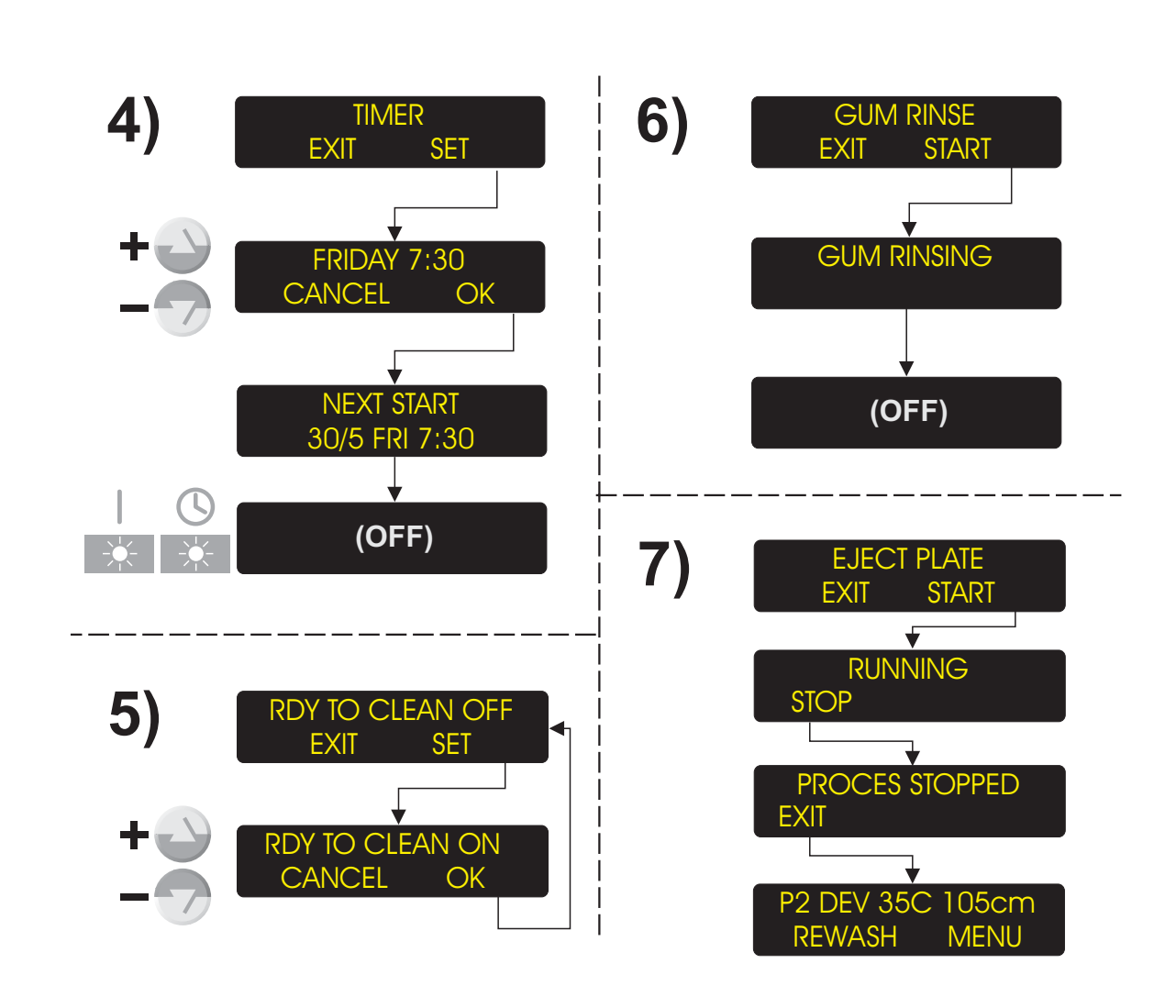

T 2444

#### continued...

## 4) TIMER

Enables you to shut-down the processor and at the same time select when it should start up again (within a week).

- Push "SET" to enter the function.
- Use "Up/Down" keys to select the week day (within the following week) on which the processor should automatically start up again.

# NOTE! The start-up time will be as set in the "AUTO-MODE" function.

See description earlier in this chapter.

 After pushing "OK" the display will briefly show when the next start-up time and then the processor switches to "OFF" mode.
 "AUTO" lamp will be lit.

## 5) RDY TO CLEAN

Setting this function to ON will adapt the level detection system's sensitivity to water, enabling you to run the processor with water in all wet sections for cleaning purposes.

## 6) GUM RINSE

When pushing "START" the processor will start to let in water to the gum section from a spray tube down onto the gum section rollers to clean them. The rollers will turn slowly while the "GUM RINSE" function runs.

NOTE! If the processor runs with a filled gum section the gum is emptied into the gum container before rinsing starts.

• When finished the processor automatically switches to "OFF" mode.

It is possible to assign some of the manual functions to the left softkey in the "STAND-BY" display.

See how in "GENERAL SETTINGS" earlier in this chapter.

## 7) EJECT PLATE

If a plate has jammed in the processor, use this function to remove the plate.

- When pushing "START" the transport system will start to lead the jammed plate out of the processor.
- When the plate is out of the processor push "STOP" to stop the function and then "EXIT" to leave the function.

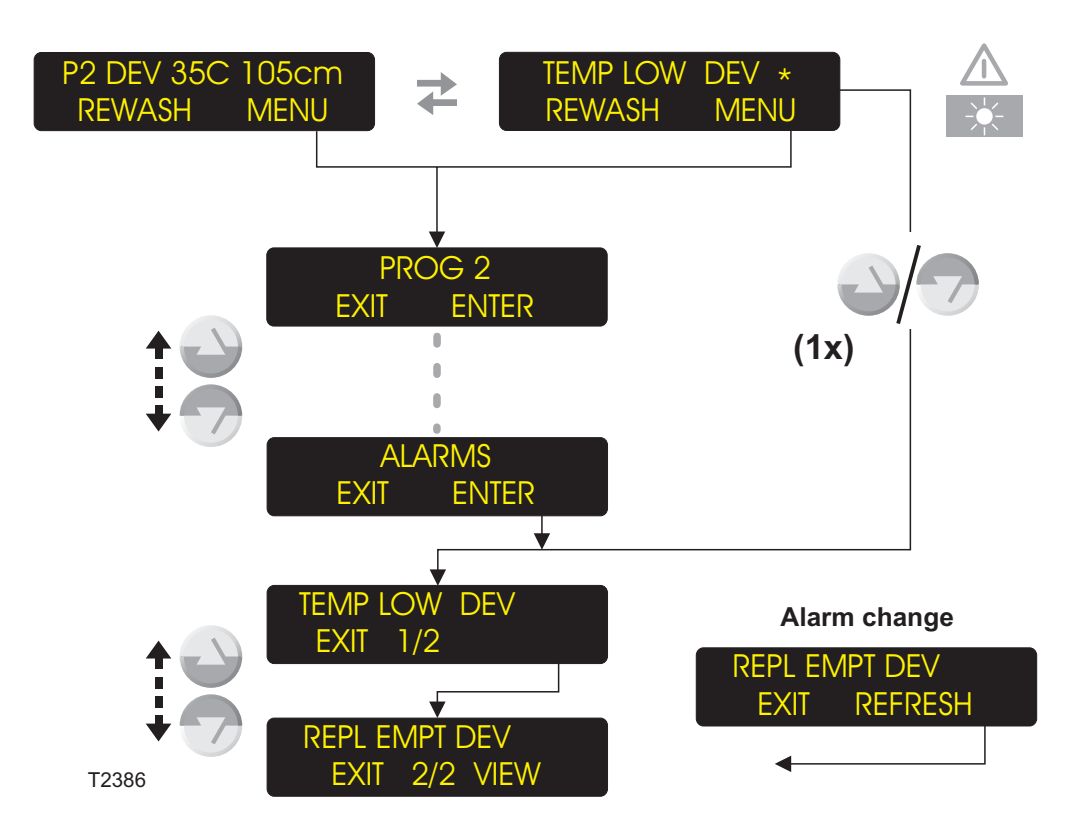

## ALARMS

## GENERAL

When the processor is in STAND-BY mode or is processing, a number of alarms can occur.

### If 1 alarm

If an alarm occurs the alarm lamp will turn on and the display will start to change between the current display appearance and the alarm message.

### If 2 or more alarms

As above, and the alarm display shows an asterisk (\*) after the alarm text.

## **DISPLAYING THE ALARMS**

(See diagram opposite).

There are two ways to display the different alarms currently detected:

- Push one of the "Up/Down" keys once or
- Push "MENU" then use the up/down keys to select the "ALARMS" function and push "ENTER".

NOTE! Entering the "ALARMS" function will freeze the current alarms.

- The display will change to show the first alarm. The number in the center of the display (e.g. 1/2) indicates that the alarm currently displayed is the first of 2 alarms detected.
- Use the up/down keys to scroll between the alarms.
- If there is a change in the alarms during displaying e.g. if an alarm disappears or if a new alarm occurs, the lower right corner of the display will change to show "REFRESH". Push "REFRESH" to redisplay current alarms.

# SEE DETAILED DESCRIPTION OF THE ALARM TYPES ON THE NEXT PAGES.

## **ALARM TYPES**

Some alarms require a minor repair or replacement/emptying/refilling of container(s), but the processor can still be operated.

Other alarms will make the processor stop immediately and it cannot be started until the condition causing the alarm has been repaired.

For a few alarms the processor will automatically try to reestablish the required condition.

## ALARMS WITH USER ACTION

Some alarms will demand for immediate user action. They are displayed as an instruction and will always appear on top of other displays/messages, e.g.:

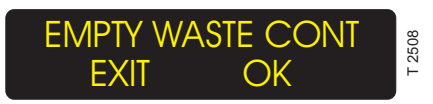

ORDINARY ALARMS

Ordinary alarms are shown in the display like the example below :

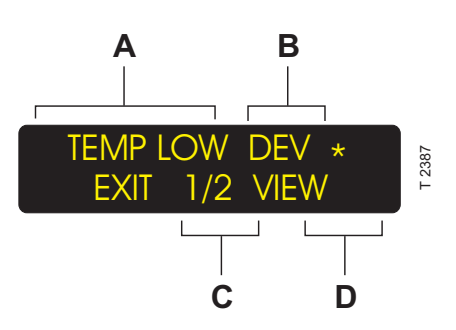

- A: Alarm is specified by a short description. Look up the detailed information in the alarm list on the following pages.
- **B:** Section to which the alarm refers.
- C: No of alarms (ex. 1 of 2).
- D: Skipped alarms will offer a VIEW-function to retrieve the user alarm.
   Only displayed for alarms with user action.

Only displayed for alarms with user action.

See detailed description of the alarms in the alarm list on the following pages.

SERIOUS ALARM HANDLING

Alarms that stop the processor (cover open, sensor error, motor error, filter change etc.) switches the processor into a special alarm state:

When skipping all alarms by pushing EXIT, a limited menu system appears containing the alarms menu and the service/monitor menu.

When the situations causing the alarms have been repaired, the EJECT PLATE function will be displayed if the processor was in processing mode when the alarms occured.

## ALARM LIST

The following pages hold a list of the possible alarms, the causes and remedies for each alarm.

Pushing "EXIT" will skip the alarm for 1 min. and the display will either return to STAND-BY/- processing display or it will show the next alarm with user action (if any). Meanwhile the alarm will be shown as an ordinary alarm (see description later).

Pushing "OK" will reset the alarm if required action has been executed. The display will either return to STAND-BY/processing display or it will show the next alarm with user action (if any).

CAUTION! It is very important for the correct function of the processor that the required action is executed before resetting the alarm, as some alarms will automatically reset counters etc.

| - GB - |
|--------|
|--------|

|       |                                                    |                                      | EXPLANATIONS                                                                                                    |  |  |  |  |
|-------|----------------------------------------------------|--------------------------------------|----------------------------------------------------------------------------------------------------|--|--|--|--|
|       | for abbreviations and notes used in the ALARM list |                                      |                                                                                                    |  |  |  |  |
| COND  | =                                                  | Conductivity<br>Control System       | <ol> <li>Only in "OFF" mode.</li> <li>When the "EMPTY WASTE CONT" alarm occurs the</li> </ol>                             |  |  |  |  |
| DEV   | =                                                  | Developer section                    | developer replenish pump will not operate. This is to prevent                                                             |  |  |  |  |
| WASH  | =                                                  | Wash section<br>(Open/Tap Water)     | that waste containers overflow. The need for replenishment<br>will be added to the account and released (if any) when the |  |  |  |  |
| WASHC | =                                                  | Wash section<br>(Closed/Circ. Water) | waste container has been emptied and the "OK" key pushed.                                                                 |  |  |  |  |
| GUM   | =                                                  | Gum section                          | 3) If the cover is open the alarm can not be reset. If cover has                                                          |  |  |  |  |
| PWASH | =                                                  | Pre-wash section                     | been opened during processing, an "EJECT PLATE" function<br>is displayed when closing the cover again to remove a plate   |  |  |  |  |
| HEAT  | =                                                  | Pre-heat section                     | from the processor if necessary.                                                                                          |  |  |  |  |
| DRY   | =                                                  | Dryer section                        |                                                                                                    |  |  |  |  |
| TRANS | =                                                  | Transport system                     |                                                                                                    |  |  |  |  |
| WASTE | =                                                  | Dev waste container                  |                                                                                                    |  |  |  |  |
| IN    | =                                                  | Input                                |                                                                                                    |  |  |  |  |
| OUT   | =                                                  | Output                               |                                                                                                    |  |  |  |  |
| CNV   | =                                                  | Conveyor                             |                                                                                                    |  |  |  |  |

|     | ALARMS                  |                   |                               |                                                                                      |                                                                                                    |  |
|-----|-------------------------|-------------------|-------------------------------|--------------------------------------------------------------------------------------|----------------------------------------------------------------------------------------------------|--|
| NO. | ALARM W. USER<br>ACTION | ORDINARY<br>ALARM | SECTION                       | CAUSE                                                                                | ACTION / REMEDY                                                                                                |  |
|     | TURNING <sup>1)</sup>   |                   |                               | Rollers are turning<br>half a revolution (for<br>cleaning purposes).                 | Wait until display turns off.                                                                                  |  |
| 1   | COVER OPN 3)            | COVER OPN         | TRANS                         | Top cover is open.<br><i>Not all models:</i><br>External safety<br>system activated. | Close top cover.<br>Refer to external safety<br>system.                                                        |  |
| 2   |                         | BELOW MAX         | PWASH<br>DEV<br>WASH<br>WASHC | Level below max.<br>sensor.<br>Level sensor error.                                   | The processor will<br>automatically try to<br>reestablish the correct<br>level.<br>Call Service<br>Technician. |  |
| 3   | EMPTY WASTE CONT        | OVERFLOW          | WASTE                         | Waste container full.                                                                | Empty waste container.<br>Push "OK".                                                                           |  |
|     | PWASH TOP-UP STP        |                   | PWASH                         |                                                                                      | Check fill pumps and                                                                                           |  |
|     | DEV TOP-UP STOP         |                   | DEV                           | Max. level not<br>reached within time<br>when topping up.                            | hoses.<br>Push "RETRY". The<br>processor will try to<br>reestablish correct<br>level(s).                       |  |
| 4   | WASH TOP-UP STOP        | TOP LIMIT         | WASH                          |                                                                                      |                                                                                                    |  |
| 5   | REFILL REPL CONT        |                   | DEV                           | l our lovel in container                                                             | Defill/replace container                                                                                       |  |
|     | REFILL GUM CONT         |                   | GUM                           |                                                                                      |                                                                                                    |  |

|     | ALARMS                  |                   |                                        |                                                                                                    |                                                                                                    |  |
|-----|-------------------------|-------------------|----------------------------------------|----------------------------------------------------------------------------------------------------|----------------------------------------------------------------------------------------------------|--|
| NO. | ALARM W. USER<br>ACTION | ORDINARY<br>ALARM | SECTION                                | CAUSE                                                                                                    | ACTION / REMEDY                                                                                                    |  |
| 6   |                         | TEMP LOW          | DEV<br>DRY<br>HEAT                     | Temperature too low<br>in section.<br>Heater element<br>defective.<br>Temp. sensor error.<br>Fuse(s) blown.                       | The processor will<br>automatically try to<br>reestablish the correct<br>temperature.<br>Call Service<br>Technician.<br>Call Service<br>Technician.<br>Call Service<br>Technician. |  |
| 7   |                         | TEMP HIGH         | DEV<br>DRY<br>HEAT                     | Temperature too high<br>in section.<br>Chiller unit<br>malfunctions.<br>Temp. sensor error.                                       | The processor will<br>automatically try to<br>reestablish the correct<br>temperature.<br>Call Service<br>Technician.<br>Call Service<br>Technician.                                |  |
| 8   |                         | SPEED LOW         | TRANS<br>PWASH<br>DEV<br>WASH<br>WASHC | Transport or brush<br>speed too low caused<br>by:<br>Tacho error.<br>Supply voltage too<br>low.<br>Motors worn out or<br>blocked. | Check tacho disc and<br>sensor.<br>Call Service<br>Technician.<br>Check motor and<br>transport system.                                                                             |  |
| 9   |                         | SPEED HI          | TRANS<br>PWASH<br>DEV<br>WASH<br>WASHC | Transport or brush<br>speed too high<br>caused by:<br>Tacho error.<br>Defective electronics.                                      | Check tacho disc and<br>sensor.<br>Call Service<br>Technician.                                                                                                    |  |
|     | SPEED ERR TRANS         | SPEED ERR         | TRANS                                  | Motor has not been                                                                                                    |                                                                                                    |  |
|     | SPEED ERR DEV           | SPEED ERR         | DEV                                    | able to maintain                                                                                                    |                                                                                                    |  |
|     | SPEED ERR WASH          | SPEED ERR         | WASH                                   | Probable causes:                                                                                                    |                                                                                                    |  |
| 10  | SPEED ERR PWASH         | SPEED ERR         | PWASH                                  | Plate jam.<br>Tacho error.<br>Supply voltage too<br>low.<br>Motors worn out or<br>blocked.                                        | Check for plate jam.<br>Check tacho disc and<br>sensor.<br>Call Service<br>Technician.<br>Check motor and<br>transport system.<br>To reset alarm push<br>"OK".                     |  |

|     | ALARMS                         |                   |                    |                                                                                                    |                                                                                                    |  |  |
|-----|--------------------------------|-------------------|--------------------|----------------------------------------------------------------------------------------------------|----------------------------------------------------------------------------------------------------|--|--|
| NO. | ALARM W. USER<br>ACTION        | ORDINARY<br>ALARM | SECTION            | CAUSE                                                                                                    | ACTION / REMEDY                                                                                                    |  |  |
| 11  |                                | WAIT              | TRANS              | The processor is not ready to process.                                                                      | Wait until alarm disappears.                                                                                                    |  |  |
|     |                                |                   | CNV                | System Conveyor not ready to receive plate                                                                  | Wait until alarm disappears.                                                                                                    |  |  |
| 14  |                                | TMP INCOR         | HEAT<br>DEV        | The section is warming up.                                                                                  | Wait until alarm disappears.                                                                                                    |  |  |
| 16  | SENS.ERR.WASH <sup>3)</sup>    | SENS ERR          | WASH               | Wash section max.<br>sensor defective or<br>disconnected.                                                   | Check for proper<br>connection and function<br>of respective sensor.<br>Push "OK".<br>If sensor needs to be<br>replaced, call Service<br>Technician. |  |  |
|     | SENS.ERR. D.REPL. 3)           |                   | DEV                | Dev. repl. container<br>min. sensor defective<br>or disconnected.                                           |                                                                                                    |  |  |
|     | SENSOR ERR. DEV. <sup>3)</sup> |                   | DEV                | Dev. section max.<br>sensor defective or<br>disconnected.                                                   |                                                                                                    |  |  |
|     | SENS ERR D. FILL 3)            |                   | DEV                | Dev. fill container<br>min. sensor<br>defective or<br>disconnected.                                         |                                                                                                    |  |  |
|     | SENSOR ERR. GUM 3)             |                   | GUM                | Gum repl. container<br>min. sensor defective<br>or disconnected.                                            |                                                                                                    |  |  |
|     | SENS ERR. WASTE 3)             |                   | WASTE              | Waste container max.<br>sensor defective or<br>disconnected.                                                |                                                                                                    |  |  |
|     | SENS ERR PREWASH               |                   | PWASH              | Prewash section<br>max. sensor defective<br>or disconnected.                                                |                                                                                                    |  |  |
|     | S.ERR.DEV.WAT <sup>3)</sup>    |                   | DEV                | Dev. water repl.<br>container min. sensor<br>defective or<br>disconnected.                                  |                                                                                                    |  |  |
|     |                                |                   | CNV                | The cable containing<br>a sensor detecting<br>the busy signal from<br>the conveyor has<br>been disconnected | Reconnect the cable.                                                                                                    |  |  |
| 17  |                                | TMP REG           | HEAT<br>DEV<br>DRY | Temperature<br>measurement in<br>above or below<br>measurable value.                                        | Heater defective.<br>Temp. sensor defective<br>or disconnected.                                                                                      |  |  |

|     | ALARMS                  |                   |         |                                                                                                    |                                                                                                    |  |  |
|-----|-------------------------|-------------------|---------|----------------------------------------------------------------------------------------------------|----------------------------------------------------------------------------------------------------|--|--|
| NO. | ALARM W. USER<br>ACTION | ORDINARY<br>ALARM | SECTION | CAUSE                                                                                                    | ACTION / REMEDY                                                                                                    |  |  |
| 20  | PLATE JAM OUT           | PLATE JAM         | OUT     | Plate's leading edge<br>has not reached the<br>output slot, indicating<br>a plate jam.<br>Probable causes:<br>Plate stuck<br>underneath input<br>sensor.<br>Entrance transport<br>rollers not adjusted<br>tight enough resulting<br>in poor plate<br>transport.<br>"Input/Output sensor<br>displacement" not<br>properly adjusted.<br>Output sensor<br>malfunctioning or<br>defective. | If possible push<br>"REVERSE" otherwise<br>push "IGNORE", then<br>start the "EJECT<br>PLATE" function or<br>manually remove the<br>plate from the<br>processor.<br>Remove plate as<br>described above then<br>adjust roller pressure.<br>Call Service<br>Technician.<br>Check sensor function -<br>replace if necessary. |  |  |
|     | PLATE JAM IN            | PLATE JAM         | IN      | Interleaf paper is stuck in the input slot.                                                                                                    | Remove paper and<br>plate and press<br>"IGNORE" to reset.                                                                                                    |  |  |
|     | PLATE JAM CNV           | PLATE JAM         | CNV     | A plate has jammed in the conveyor.                                                                                                    | Remove plate and press "OK" to reset.                                                                                                    |  |  |

|     | ALARMS                  |                   |         |                                                                                                    |                                                                                                    |  |
|-----|-------------------------|-------------------|---------|----------------------------------------------------------------------------------------------------|----------------------------------------------------------------------------------------------------|--|
| NO. | ALARM W. USER<br>ACTION | ORDINARY<br>ALARM | SECTION | CAUSE                                                                                                    | ACTION / REMEDY                                                                                                    |  |
| 21  | TRAIL EDG OUT           | TRAIL EDG         | OUT     | Plate's trailing edge<br>has not reached the<br>output slot, indicating<br>a plate jam.<br>Probable_causes:<br>One or more of the<br>transport roller pairs<br>near the output<br>sensor not adjusted<br>tight enough resulting<br>in poor plate<br>transport.<br>Plate gap too short to<br>detect.<br>Output sensor<br>malfunctioning or | If possible push<br>"REVERSE" otherwise<br>push "IGNORE", then<br>start the "EJECT<br>PLATE" function or<br>manually remove the<br>plate from the<br>processor, then adjust<br>roller pressure.<br>Increase plate gap by<br>either increasing<br>processor speed or<br>decreasing<br>setter/conveyor speed.<br>Check sensor function -<br>replace if necessary |  |
| 22  | LEN. MAX IN             | LEN. MAX          | IN      | defective.<br>Plate's trailing edge<br>has not left the input<br>slot, indicating a plate<br>jam.<br>Probable causes:<br>Plate gap too short to<br>detect.<br>Input sensor<br>malfunctioning or<br>defective.                                                                                                    | Increase plate gap by<br>either increasing<br>processor speed or<br>decreasing<br>setter/conveyor speed.<br>Check sensor function -<br>replace if necessary.                                                                                                    |  |
| 25  | MOTOR STOP TRANS        | MOTOR ERR         | TRANS   | Current limiter has<br>engaged because the<br>respective motor runs<br>tight due to<br>mechanical damage,<br>plate jam or poor<br>cleaning.                                                                                                    | If cause requires repair<br>call Service Technician.<br>Otherwise solve the<br>problem and push<br>"RESET" to reset the<br>current limiter and<br>remove the alarm.                                                                                                    |  |
|     | MOTOR STOP PWASH        | MOTOR ERR         | PWASH   |                                                                                                    | The current limiter will<br>attempt to reset<br>automatically.<br>Push "IGNORE" to<br>remove alarm.<br>If alarm appears<br>persistently please<br>contact a service<br>technician.                                                                                                    |  |
|     | MOTOR STOP DEV          |                   | DEV     | Current limiter has                                                                                                    |                                                                                                    |  |
|     | MOTOR STOP WASH         |                   | WASH    | respective motor runs<br>tight due to<br>mechanical damage,<br>plate jam or poor<br>cleaning.                                                                                                    |                                                                                                    |  |

|     | ALARMS                          |                                    |         |                                                                                                    |                                                                                                    |  |
|-----|---------------------------------|------------------------------------|---------|----------------------------------------------------------------------------------------------------|----------------------------------------------------------------------------------------------------|--|
| NO. | ALARM W. USER<br>ACTION         | ORDINARY<br>ALARM                  | SECTION | CAUSE                                                                                                    | ACTION / REMEDY                                                                                                    |  |
| 30  | RTC MEM RESET                   | RTC MEM                            |         | RTC-battery empty<br>because processor<br>has been powered off<br>for too long<br>or<br>SW has been<br>updated.               | The RTC battery will<br>automatically recharge<br>when processor is<br>turned on.<br>It will be necessary to<br>set date and time<br>again.<br>Statistics and<br>replenishment account<br>data are lost. |  |
| 32  | FILL LIMIT DEV                  | FIL LIMIT                          | DEV     | Dev. section min.<br>level not reached<br>within time when<br>filling.                                                        | Push "RETRY". The<br>processor will resume<br>filling.                                                                                                    |  |
| 34  | REFILL FILL CONT                | FIL EMPTY                          | DEV     | Low level in developer fill container.                                                                                        | Refill/replace container.                                                                                                    |  |
| 35  | CHECK MIX WATER                 | NO WATER                           | DEV     | Water tap closed.<br>Water filter clogged.<br>Water solenoid valve<br>malfunctions.                                           | Check tap water<br>connection.<br>Clean filter.<br>Check valve function.<br>Push "OK".                                                                                                    |  |
| 36  |                                 | REPL WAIT                          | DEV     | The processor is<br>releasing a large<br>amount of accounted<br>replenishment.                                                | Wait until alarm<br>disappears.                                                                                                    |  |
| 42  | FILL LIM. DEV WAT               | WAT. FILL                          | DEV     | Dev. mix water<br>container min. level<br>not reached within<br>time when filling.                                            | Push "RETRY". The<br>processor will resume<br>filling.                                                                                                    |  |
| 43  |                                 | FILLING                            | DEV     | Processor is adding a<br>specified amount of<br>developer into the<br>section after max.<br>level sensor has<br>been reached. | Wait until alarm<br>disappears.                                                                                                    |  |
| 61  | HEATER X DEFECT<br>(X = 1 to 6) | WRM X DEAD $(X = 1 \text{ to } 6)$ | HEAT    | Respective pre-heat heater defective.                                                                                         | Call Service<br>Technician.                                                                                                    |  |
| 62  | SENS ERR HEAT                   | SENS ERR                           | HEAT    | The pre-heat current<br>measuring sensor<br>measures current<br>even though the<br>heaters are turned<br>off.                 | Call Service<br>Technician.                                                                                                    |  |

|                          | ALARMS                              |                            |         |                                                                                                    |                                                                                                    |  |  |
|--------------------------|-------------------------------------|----------------------------|---------|----------------------------------------------------------------------------------------------------|----------------------------------------------------------------------------------------------------|--|--|
| NO.                      | ALARM W. USER<br>ACTION             | ORDINARY<br>ALARM          | SECTION | CAUSE                                                                                                    | ACTION / REMEDY                                                                                                    |  |  |
| 85                       | CHANGE CHEMISTRY                    | MAX AREA                   | DEV     | Chemistry area<br>counter limit reached.                                                                          | Push "EXIT". Alarm is<br>postponed until<br>chemistry has been<br>changed (in OFF-<br>mode).<br>When section has been<br>emptied (in OFF-mode)<br>you can have it<br>automatically refilled<br>when processor is<br>started (see<br>"STARTING THE<br>PROCESSOR" in the<br>"PTA Control Panel"<br>manual). Conductivity<br>system will measure<br>initial conductivity value.<br>Chemistry area counter<br>will be reset. |  |  |
| 90<br>95                 | REPLACE FILTER <sup>3)</sup>        | CHANGE FILT                | DEV     | Developer filter area counter limit reached.                                                                      | Change filter. Push<br>"OK".<br>Filter area counter will<br>be reset.                                                                                                    |  |  |
| 91<br>92<br>93<br>94     |                                     | FILTER X/4<br>(X = 1 to 4) | DEV     | Filter needs to be<br>replaced soon. X will<br>indicate the number<br>of alarm appearances<br>out of 4.           |                                                                                                    |  |  |
| 103<br>108               | CHANGE BRUSH<br>TRANS <sup>3)</sup> | CHANGE<br>BRSH             | TRANS   | Brush area counter<br>limit reached.                                                                              | Push "OK". Brush area<br>counter will be reset.<br>Shut processor down<br>and replace all brushes.                                                                                                    |  |  |
| 104<br>105<br>106<br>107 |                                     | BRUSH X/4<br>(X = 1 to 4)  | TRANS   | All brush rollers need<br>to be replaced soon.<br>X will indicate the<br>number of alarm<br>appearances out of 4. |                                                                                                    |  |  |

|                          | ALARMS                  |                         |         |                                                                                                    |                                                                                                    |  |  |
|--------------------------|-------------------------|-------------------------|---------|----------------------------------------------------------------------------------------------------|----------------------------------------------------------------------------------------------------|--|--|
| NO.                      | ALARM W. USER<br>ACTION | ORDINARY<br>ALARM       | SECTION | CAUSE                                                                                                    | ACTION / REMEDY                                                                                                    |  |  |
| 111                      | PLATE TAIL OUT          | TAIL                    | OUT     | Plate has exited<br>output sensor ahead<br>of schedule.<br>Probable causes:<br>Processor runs too<br>fast caused by a<br>defective or dirty<br>tacho disc.<br>Plate has been<br>dragged out of the<br>processor ahead of<br>time e.g. by a<br>conveyor. | Clean the tacho disc.<br>If tacho disc needs to<br>be replaced, call a<br>Service Technician.<br>Push "OK".<br>Check roller<br>adjustments.  |  |  |
|                          |                         |                         |         | "Input/Output sensor<br>displacement" not<br>adjusted properly.                                                                                                    | Call a Service<br>Technician                                                                                                    |  |  |
| 112                      | PLATE HEAD OUT          | HEAD                    | OUT     | Plate has activated<br>output sensor ahead<br>of schedule.<br>Probable causes:<br>Processor runs too<br>fast caused by a<br>defective or dirty<br>tacho disc.<br>"Input/Output sensor<br>displacement" not                                              | Clean the tacho disc.<br>If tacho disc needs to<br>be replaced, call a<br>Service Technician.<br>Push "OK".<br>Call a Service<br>Technician. |  |  |
|                          |                         |                         |         | properly adjusted.                                                                                                    |                                                                                                    |  |  |
| 118<br>119<br>120<br>121 |                         | DEV X/4<br>(X = 1 to 4) | DEV     | Developer solution<br>needs to be replaced<br>soon. X will indicate<br>the number of alarm<br>appearances out of 4.                                                                                                    |                                                                                                    |  |  |
| 129                      |                         | CLEANING                | DEV     | DEV CLEAN function is being executed.                                                                                                    |                                                                                                    |  |  |